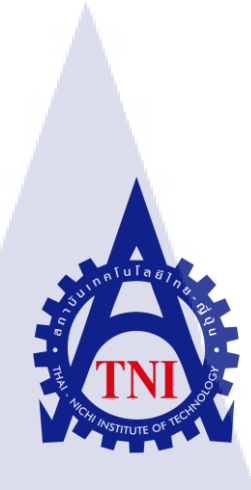

# การออกแบบระบบเติมเงินและรับข้อความตอบกลับผ่านระบบปฏิบัติการแอนดรอยด์ แอพพลิเคชันกรณีศึกษาบริษัท อีสท์อินโนเวชั่น

# DESIGN OF RECHARGE SYSTEM AND SMS RECEIVE BY ANDROID APPLICATION: A CASE STUDY OF EASTINNOVATION COMPANY LIMITED

นาย ธนากร เจริญศิริพรกุล

10

โครงงานส<mark>หกิจ</mark>ศึกษานี้เป<mark>็น</mark>ส่วนหนึ่งของการ<mark>ศึกษ</mark>าตามหลักสูตร ปริญญาวิทยาศาสตรบัณฑิต สาขาเทคโนโลยีสารสนเทศ คณะเทคโนโลยีสารสนเทศ สถาบันเทคโนโลยีไทย-ญี่ปุ่น พ.ศ. 2558 การออกแบบระบบเติมเงินอัตโนมัติและรับข้อความตอบกลับผ่านระบบปฏิบัติการแอนดรอยด์แอพพลิเคชั่น กรณีศึกษา บริษัท อีสท์อินโนเวชั่น จำกัด DESIGN OF RECHARGE AUTOMATIC SYSTEM AND SMS RECEIVE BY ANDROID APPLICATION :A CASE STUDY OF EASTINNOVATION COMPANY LIMITED

นาย ธนากร เจริญศิริพรกุ**ล** 

โครงงานสหกิจศึกษานี้เป็นส่วนหนึ่งของการศึกษาตามหลักสูตร ปริญญาวิทยาศาสตรบัณฑิต สาขาเทคโนโลยีสารสนเทศ คณะเทคโนโลยีสารสนเทศ สถาบันเทคโนโลยีไทย-ญี่ปุ่น

พ.ศ. 2558

คณะกรรมการสอบ

(

..... ประธานกรรมการสอบ

ดร.ประจักษ์ เฉิดโฉม

(

(

(

(

.....<mark>ก</mark>รรมการสอบ

)

)

<mark>ดร.ส</mark>รมย์พร เจร<mark>ิญพิทย์</mark>

.....อ<sup>้</sup>าจารย์<mark>ที่ปร</mark>ึกษา

<mark>อาจา</mark>รย์ อมรพัน<mark>ธ์</mark> ชมกลิ่น

.....ประธานสหกิจศึกษาสาขาวิชา

อาจารย์ อมรพันธ์ ชมกลิ่น )

# เอกสารอ้างอิง

Tatat Thanakanok , ข้อมูลและวิธีการติดตั้งsoure tree [Online], Available: http://thaiopensource.org/%E0%B8%81%E0%B8%B2%E0%B8%A3%E0%B9%83%E0%B8%8 A%E0%B9%89%E0%B8%87%E0%B8%B2%E0%B8%99-git-%E0%B8%87%E0%B9%88%E0%B8%B2%E0%B8%A2%E0%B9%86-%E0%B8%94%E0%B9%89%E0%B8%A7%E0%B8%A2-source-tree/ [1 สิงหาคม 2558]

ThaiCreate.Com Team , ความรู้พื้นฐานของเทคโนโลยีการเขียนระบบปฏิบัติการแอนดรอยด์แอพ พลิเคชัน [Online], Available: http://www.thaicreate.com/mobile/android.html [20 กรกฎาคม 2558]

Wikipedia and the free encyclopedia **, ข้อมูลโปรแกรม Android Studio** [Online], Available: https://en.wikipedia.org/wiki/Android\_Studio [15 สิงหาคม 2558]

#### 38

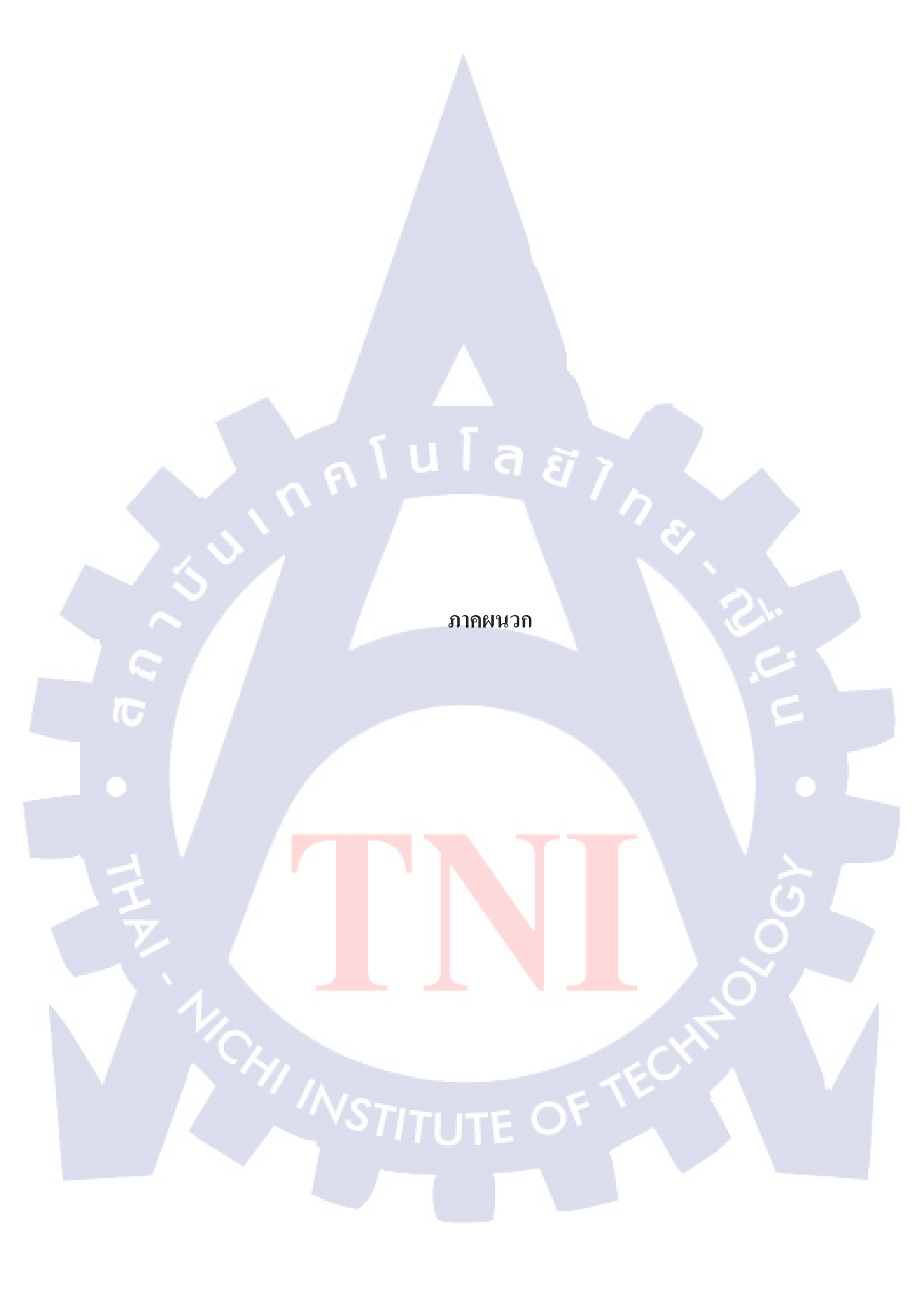

ภาคผนวก ก

การติดตั้งโปรแกรม Android Studio

วิธีการติดตั้งโปรแกรม Android Studio

## 1. ทำการดาวน์โหลดโปรแกรม Android Studio จาก

10

http://developer.android.com/sdk/installing/studio.html

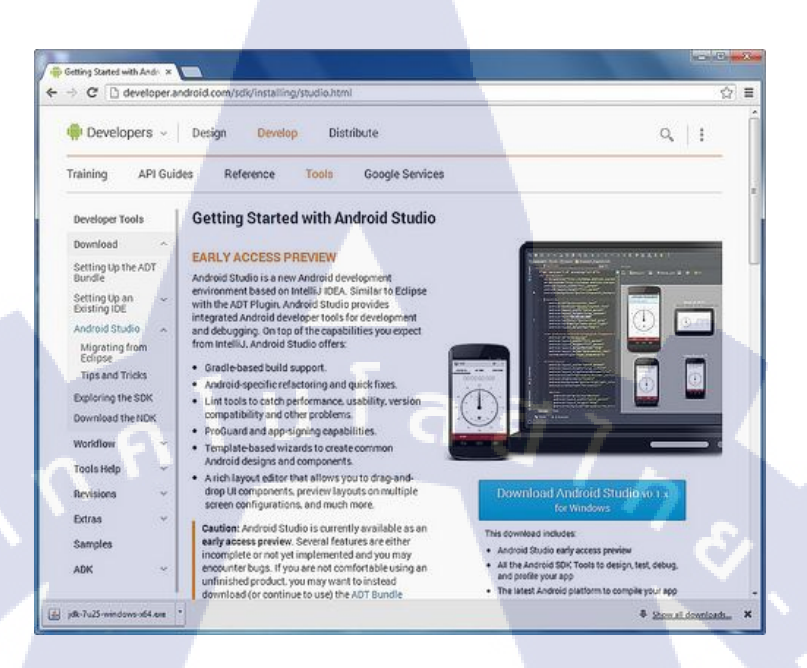

# ภาพที่ ก.1 ขั้นตอนการลงโปรแกรม Android Studio

| eveloper tools                               | Getting Started with Android Studio                                                                                                    |                                                                                                    |
|----------------------------------------------|----------------------------------------------------------------------------------------------------|----------------------------------------------------------------------------------------------------|
| ownload                                      | EARLY ACCESS PREVIEW                                                                                                    |                                                                                                    |
| etting Up the AD'<br>undle                   | Before installing the Android SDK, you must agree to the following terms and conditions.                                                                                                    |                                                                                                    |
| etting Up an<br>xisting IDE                  | *                                                                                                    |                                                                                                    |
| ndraid Studio                                | <ul> <li>Terms and Conditions</li> </ul>                                                                                                    |                                                                                                    |
| Migrating from<br>Eclipse<br>Tips and Tricks | This is the Android Software Development Kit License Agreement                                                                                                    |                                                                                                    |
| xploring the SDK                             |                                                                                                    |                                                                                                    |
| ownload the NDR<br>/orkflow                  | 1.1 The Android Software Development Kit (referred to in this License Agreement as the "SDK" and specifically<br>including the Android System files, packaged APEs and Google APEs add Google Licensed to you subject to the terms<br>of this License Agreement. This License Agreement forms a legality binding contract between you and Google in<br>relation to work use of the SDK.                                                                                                    |                                                                                                    |
| ools Help<br>evisions                        | 1.2 "Android" means the Android software stack for devices, as made available under the Android Open Source     Project which is located at the following URL: http://source.android.com/.as.updated.form.time.to.time                                                                                                    |                                                                                                    |
| xtras                                        | 1.3 "Google" means Google Inc., a Delaware corporation with principal place of business at 1600 Amphilheatre     Bakeware Merintals Name (2: 04/04) United States                                                                                                    | 1                                                                                                    |
| amples                                       | Parking, meaning rate, of prove units dates.                                                                                                    |                                                                                                    |
| DK                                           | *                                                                                                    |                                                                                                    |
|                                              | 2 I have read and agree with the above terms and conditions                                                                                                    |                                                                                                    |
|                                              | Dewnload Android Studio v0.1 xfor Windows                                                                                                    |                                                                                                    |
|                                              | wentood<br>thing Up the ADT<br>india<br>titing Up an<br>sisting IDD an<br>divide Studio<br>wigrating from<br>Ciclipse<br>wigrating from<br>Ciclipse<br>wigrating from<br>Ciclipse<br>wigrating from<br>Ciclipse<br>wigrating from<br>ciclipse<br>wigrating from<br>c | Approximation       EARLY ACCESS PREVIEW         String Up the ADT<br>office       Exercise Access PREVIEW         Between installing the Android SDK, you must agree to the following terms and conditions.       Image: Conditions         Addivid Studio       Them and Conditions       Image: Conditions         Infordiation       This is the Android Software Development Kit License Agreement       Image: Conditions         Infordiation       Infordiation       Image: Conditions         Infordiation       Infordiation Software Development Kit License Agreement       Image: Conditions         Infordiation       Infordiation Software Development Kit (referred to in this License Agreement to the terms<br>of this License Agreement. This License Agreement forms a legality binding contract between you and Google in<br>relation to your use of the SDK.         12* Android Software Development Kit (referred to in this License Agreement forms a legality binding contract between you and Google in<br>relation to your use of the SDK.         12* Android Software Development Kit (referred to in this License Agreement forms a legality binding contract between you and Google in<br>relation to your use of the SDK.         12* Android Software Development Kit (referred to in this License Agreement forms a legality binding contract between you and Google in<br>relation to your use of the SDK.         12* Android Software Development Kit (referred to in this License as a safe available under the Android Open Source<br>Project, which is located at the following URL: http://source android com/, as updated from time to time. |

ภาพที่ ก.2 ขั้นตอนการลงโปรแกรม Android Studio

 เมื่อดาวน์โหลดโปรแกรมเสร็จสิ้นแล้วให้ดับเบิ้ลคลิกไฟล์ android-studio-bundle-130.687321windows เพื่อทำการติดตั้งโปรแกรม Android Studio

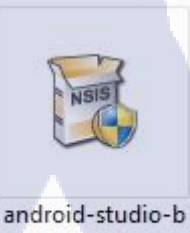

undle-130.687321 -windows

# ภาพที่ ก.3 ขั้นตอนการลงโปรแกรม Android Studio

# 3. กด Next เพื่อทำการติดตั้ง

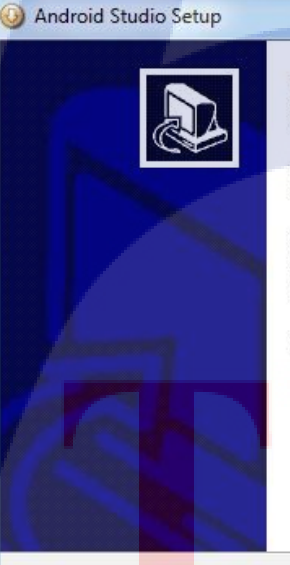

#### Welcome to the Android Studio Setup Wizard

This wizard will guide you through the installation of Android Studio.

It is recommended that you close all other applications before starting Setup. This will make it possible to update relevant system files without having to reboot your computer.

Next >

Cancel

Click Next to continue.

ภาพที่ ก.4 ขั้นตอนการลงโปรแกรม Android Studio

# 4.โปรแกรมจะตรวจสอบหา Java SDK ซึ่งถ้ายังไม่ได้ติดตั้งให้ดาวน์โหลดได้ที่

http://www.oracle.com/technetwork/java/javase/downloads/index.html

| Android Studio Setup                                                                                                    | X             |
|----------------------------------------------------------------------------------------------------|---------------|
| Java SE Development Kit<br>Detect whether Java SE Development Kit is installed.                                                                                                   | Hall          |
| Android SDK relies on the Java SE Development Kit (JDK).<br>Java SE Development Kit (JDK) version 1.7 has been found.<br>Location: C:\Program Files\Java\jdk1.7.0_25\bin\java.exe |               |
| n n l u l a ê                                                                                                    |               |
| Nullsoft Install System v22-May-2013.cvs                                                                                                    | Next > Cancel |

ภาพที่ ก.5 ขั้นตอนการลงโปรแกรม Android Studio

# 5. เลือกติดตั้งให้ทุกคนใช้ได้ แล้วให้กด Next

| Choose Users<br>Choose for which users you want to install Android Studio. | There                         |
|----------------------------------------------------------------------------|-------------------------------|
| Choose for which users you want to install Android Studio.                 | 5                             |
|                                                                            |                               |
| Select whether you want to install Android Studio for yourself or fo       | ar all users of this computer |
| (SDK Manager will need to run as administrator later.) Click Next to       | continue.                     |
|                                                                            |                               |
|                                                                            |                               |
|                                                                            |                               |
| Install for anyone using this computer                                     |                               |
|                                                                            |                               |
| Install just for me                                                        |                               |
|                                                                            |                               |
|                                                                            |                               |
|                                                                            |                               |
|                                                                            |                               |
|                                                                            |                               |
|                                                                            |                               |
| Mullcoft Toctall Suctors u22-May-2012 due                                  | ~~~~                          |
| Nulisof Chistali System v22-May-2013.cvs                                   | Next                          |
| Volisor Caristan Dystein v22-may-2010.cvs                                  | INEX1 < COLLEL                |
| Volisor Christelli Vszerinay-zorisitors                                    |                               |
| Addisor Caristali Uystellin vzzeniay-zoristvys     Kark                    | Cancel                        |

# 6. เลือกว่าต้องการติดตั้งไว้ที่ไหนแล้วกด Next

| () Android Studio Setup                                                                                                 |                                                                   |
|----------------------------------------------------------------------------------------------------|-------------------------------------------------------------------|
| Choose Install Location<br>Choose the folder in which to install Android                                                | Studio.                                                           |
| Setup will install Android Studio in the followir<br>Browse and select another folder. Click Next<br>Destination Folder | ng folder. To install in a different folder, dick<br>to continue. |
| Space required: 723.5MB                                                                                                 | Studio Browse                                                     |
| Nullsoft Install System v22-May-2013.cvs ——                                                                             | <back next=""> Cancel</back>                                      |

ภาพที่ ก.7 ขั้นตอนการลงโปรแกรม Android Studio

# 7. เลือกชื่อของตัวเริ่มโปรแกรมแล้วกด Install

TC

| Choose Start Menu Folder<br>Choose a Start Menu folder fi       | or the Android Sti                    | udio shortcuts.      |                | Vie        |
|-----------------------------------------------------------------|---------------------------------------|----------------------|----------------|------------|
|                                                                 |                                       |                      |                |            |
| Select the Start Menu folder i<br>can also enter a name to crea | n which you woul<br>ate a new folder. | d like to create the | program's shor | tcuts. You |
| Android Studio                                                  |                                       |                      |                |            |
| Accessories<br>Administrative Tools                             |                                       |                      |                |            |
| FastStone Capture                                               |                                       |                      |                |            |
| Games<br>Google Chrome                                          |                                       |                      |                |            |
| Maintenance<br>Startup                                          |                                       |                      |                |            |
| Tablet PC                                                       |                                       |                      |                |            |
|                                                                 |                                       |                      |                |            |
| Do not create shortcuts                                         |                                       |                      |                | 1          |
| llsoft Install System v22-May-                                  | 2013.cvs                              |                      |                | -          |
|                                                                 |                                       |                      |                |            |

ภาพที่ ก.8 ขั้นตอนการถงโปรแกรม Android Studio

# 8. ติดตั้งเรียบร้อยแล้วกด Next

| <ul> <li>Android Studio Setup</li> <li>Installation Complete</li> <li>Setup was completed successfully.</li> </ul> |                      |
|----------------------------------------------------------------------------------------------------|----------------------|
| Completed                                                                                                    |                      |
| Show details                                                                                                    |                      |
|                                                                                                    |                      |
| 5 5                                                                                                    |                      |
| alui                                                                                                    | ิ ล ฮั า             |
| Nullsoft Install System v22-May-2013.cvs                                                                           |                      |
|                                                                                                    | < Back Next > Cancel |

ภาพที่ ก.9 ขั้นตอนการลงโปรแกรม Android Studio

9. หลังจากที่ติดตั้งเรียบร้อยแล้ว สามารถเปิดโปรแกรม Android Studio ได้ทันที ในการเปิดใช้งาน Android Studio ครั้งแรกอาจจะใช้เวลานานนิดหนึ่ง ทั้งนี้โปรแกรมจะทำการตรวจสอบหรือ Update ตัว Plugin ใหม่ ๆ ว่ามี Feature หรือ Plugin ใหม่ ๆ ที่จะทำการ Update หรือไม่

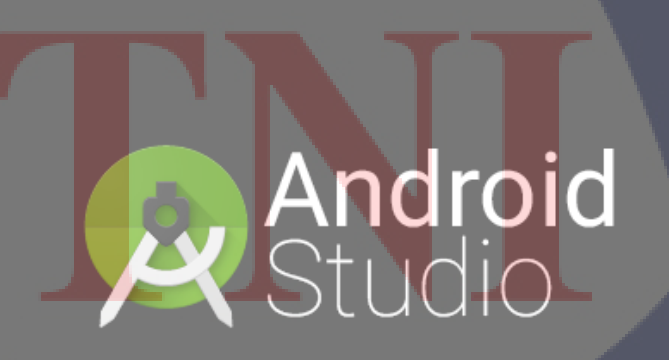

Powered by IntelliJ Platform

ภาพที่ ก.10 ขั้นตอนการลงโปรแกรม Android Studio

# **л**ынила а ламила а

รายงานประจำสัปดาห์

C

# ประวัติผู้จัดทำ

ชื่อ – นามสกุล

นายธนากร เจริญศิริพรกุล

วัน เดือน ปีเกิด

25 มีนาคม 2536

<mark>ประวัติการศึกษา</mark> ระดับประถมศึกษา

ระดับมัธยมศึกษา

ประถมศึกษา พ.ศ. 2547 โรงเรียนลาซาล มัธยมศึกษาตอนต้น พ.ศ. 2550 โรงเรียนลาซาล มัธยมศึกษาตอนปลาย พ.ศ. 2553 โรงเรียนศรีวิกรม์ คณะเทคโนโลยีสารสนเทศ สาขาเทคโนโลยีสารสนเทศ พ.ศ. 2554 สถาบันเทคโนโลยีไทย – ญี่ปุ่น

ทุนการศึกษา

T

ระดับอุดมศึกษา

- ไม่มี -

ประวัติการฝึกอบรม - ไม่มี -

ผลงานที่ได้รับการตีพิมพ์ <mark>- ไม่ม</mark>ี -

#### ชื่อโครงงาน การออกแบบระบบเติมเงินอัตโนมัติและรับข้อความตอบกลับผ่าน ระบบปฏิบัติการแอนด์ครอย์แอพพลิเคชั่น กรณีศึกษา บริษัท อีสท์อิน โนเวชั่น จำกัด Design Of Recharge Automatic System And SMS Receive By Android Application : A CaseStudy Of Eastinnovation Company Limited ผู้เขียน นายธนากร เจริญศิริพรกุล เทคโนโลยีสารสนเทศ สาขาเทคโนโลยีสารสนเทศ คณะวิชา อาจารย์ที่ปรึกษา อาจารย์อมรพันธ์ ชมกลิ่น พนักงานที่ปรึกษา นาย สกล หอมหวล ชื่อบริษัท อีสท์อินโนเวชั่น จำกัด ประเภทธุรกิจ / สินค้า GPS ติดรถยนต์-เรือ

#### บทสรุป

โครงงานสหกิจศึกษานี้นำเสนอ การออกแบบระบบเติมเงินอัตโนมัติผ่านระบบปฏิบัติการ แอนด์ดรอย์แอพพลิเคชั่นกรณีศึกษา บริษัท อีสท์อินโนเวชั่น จำกัด เป็นระบบที่ช่วยในการเติมเงิน ให้กับซิมมือถือต่างๆในระบบเติมเงินโดยอัตโนมัติ ซึ่งมีการติดตั้งซิมต่างๆนี้เข้าไปในตัวกล่อง GPS ตามรถยนต์ที่นำมาติดตั้ง โดยบริษัทได้เปลี่ยนมาใช้ซิมเติมเงิน จากเดิมใช้ซิมแบบรายเดือน ซึ่งต้อง ทำการเติมเงินเข้าไปให้กับซิมต่างๆ ซึ่งในอนากตอาจมีมากถึง 1000 ตัวละเพิ่มขึ้นไปเรื่อยๆ หากเรา ทำการเติมเงินให้กับซิมต่างๆทีละเบอร์ๆจะทำให้เกิดความล่าช้าต่อการเติมเงินเป็นอย่างมาก ปัญหา เหล่านี้จึงเป็นที่มาของโครง<mark>การ</mark>สหกิจศึกษานี้

16

จากการศึกษาโค<mark>รงงา</mark>นสหกิจศึก<mark>ษาในครั้งนี้พบว่า ระบบเติ</mark>มเงินอัตโนมัติ สามารถช่วยใน ด้านความสะดวก รวดเร็ว <mark>ลดระ</mark>ยะเวลาได้มากกว่าการเติมเงินแบบปก</mark>ติเป็นอย่างมาก และลดปัญหา ในการตกหล่นของซิมต่าง<mark>ๆที่อ</mark>าจกลาดเคลื่<mark>อ</mark>นได้

#### ก

## กิตติกรรมประกาศ

ในการศึกษาและปฏิบัติงานตั้งแต่วันที่ 2 มิถุนายน 2558 ถึง 30 กันยายน 2558 ที่บริษัท อิสท์อินโนเวชั่น จำกัด ในครั้งนี้ส่งผลให้ข้าพเจ้าได้เรียนรู้และได้รับประสบการณ์ต่างๆมากมายที่ สามารถนำไปใช้ได้จริง การที่รายงานฉบับนี้สำเร็จลงได้ด้วยดีเพราะได้รับความอนุเคราะห์และ สนับสนุนจากหลายฝ่าย ข้าพเจ้าขอขอบคุณ คุณสกล หอมหวลที่กรุณาให้คำแนะนำคำปรึกษาและ วิธีการดำเนินงานต่าง ๆ ตลอดระยะเวลาการปฏิบัติงานตลอดจนให้กำปรึกษาความคิดเห็นในการ จัดทำรายงานฉบับนี้

ขอขอบคุณสถาบันเทคโนโลยีไทย – ญี่ปุ่น ที่เปิดโอกาสให้นักสึกษาได้สหกิจสึกษาเพื่อ เรียนรู้การปฏิบัติงานจริงในสถานประกอบการ ขอขอบคุณอาจารย์อมรพันธ์ ชมกลิ่น อาจารย์ที่ ปรึกษาที่มีส่วนร่วมในการให้ข้อมูล คำแนะนำและเป็นที่ปรึกษาในการจัดทำรายงานฉบับนี้จนเสร็จ สมบูรณ์ ข้าพเจ้าขอขอบคุณเป็นอย่างสูงไว้ ณ ที่นี้ด้วย

10

#### ข

| บทสรุป          |             |  |
|-----------------|-------------|--|
| กิตติกรรมประกาศ |             |  |
| สารบัญ          |             |  |
| สารบัญตาราง     |             |  |
| สารบัญภาพ       | <b>fula</b> |  |
| 9               |             |  |
| บทที่           |             |  |
|                 |             |  |

บทที่

| 1. บทน | ທ                                                                              | 1  |
|--------|--------------------------------------------------------------------------------|----|
|        | 1.1 ชื่อและที่ตั้งของสถานประกอบการ                                             | 1  |
|        | 1.2 ลักษณะธุรกิจของสถานประกอบการหรือการให้บริการหลักขององค์กร                  | 3  |
|        | 1.3 รูปแบบการจัดองค์กรและการบริหารองค์กร                                       | 4  |
|        | 1.4 ตำแหน่งและหน้าที่งานที่นักศึกษาได้รับมอบหมาย                               | 5  |
|        | 1.5 พนักงานที่ปรึกษาและตำแหน่งงานของพนักงานที่ปรึกษา                           | 5  |
|        | 1.6 ระยะเวลาที่ปฏิบัติงาน                                                      | 5  |
|        | 1.7 ที่มาขอ <mark>งโครงงาน</mark>                                              | 5  |
|        | 1.8 วัตถุประสงค์ <mark>หรือจุ</mark> ดมุ่งหมาย <mark>ของรายง</mark> าน         | 5  |
|        | 1.9 ผลที่คาดว่าจะ <mark>ได้รับ</mark> จากการศึกษาแล <mark>ะการทำร</mark> ายงาน | 6  |
|        |                                                                                |    |
|        |                                                                                |    |
| 2. ทฤษ | <i>ม</i> ูและเทคเนเลยทเชเนการบฏบตงาน                                           | 7  |
|        | 2.1 ทฤษฎี Android                                                              | 7  |
|        | 2.2 โปรแกรม Android Studio                                                     | 8  |
|        | 2.3 ทฤษฎี Android Application                                                  | 10 |

หน้า

ก

ป

ค

¥

պ

# สารบัญ (ต่อ)

| บทที่                                                           | หน้า          |
|-----------------------------------------------------------------|---------------|
|                                                                 |               |
| 2.3.1 ส่วนประกอบของ Android Application                         | 10            |
| 2.4 JAVA                                                        | 11            |
| 2.4.1 ข้อคีของภาษา JAVA                                         | 11            |
| 2.4.2 ข้อเสียของภาษา JAVA                                       | 12            |
| 2.5 โปรแกรม Source Tree                                         | 13            |
| 2.6 ระบบเครือง่าย                                               | 14            |
|                                                                 |               |
| 3. แผนงานการปฏิบัติงานและขั้นตอนการดำเนินงาน                    | 15            |
| 3.1 แผนการปฏิบัติงาน                                            | 15            |
| 3.2 รายละเอียดโครงงาน                                           | 16            |
| 3.3 ขั้นตอนการคำเนินงาน                                         | 16            |
| 3.3.1 ศึกษาระบบการรับส่งข้อมูลแจ้งเตือน                         | 16            |
| 3.3.2 ศึกษา Source Code                                         | 17            |
| 3.3.3 ศึกษาโปรแกรม Android Studio                               | 18            |
| 3.3.4 สร้างโครงงาน                                              | 24            |
| 3.3.5 ทด <mark>สอบ</mark> การทำงานของ Application               | 28            |
| 3.3.6 แก <mark>้ใขส่ว</mark> นต่างๆที่ไม่สมบูรณ์                | 29            |
| 3.3.7 ส่ง <mark>มอบ</mark> งาน                                  | 29            |
|                                                                 |               |
| <ol> <li>4. ผลการดำเนินงานการวิเคราะห์และสรุปผลต่างๆ</li> </ol> | 30            |
| 4.1 ขั้นตอนและผลการดำเนินงาน                                    | 30            |
| 4.2 ผลการวิเคราะห์ข้อมูล                                        | 35            |
| 4.3 วิเคราะห์และวิจารณ์ข้อมูลโดยเปรียบเทียบผลที่ได้รับกับวั     | ตถุประสงค์ 35 |
| และจุดมุ่งหมายการปฏิบัติงานหรือการจัดทำโครงงาน                  |               |

# สารบัญ (ต่อ)

| บทที่                             | หน้า  |  |
|-----------------------------------|-------|--|
|                                   |       |  |
| 5. บทสรุปและข้อเสนอแนะ            | 36    |  |
| 5.1 สรุปผลการดำเนินโครงงาน        | 36    |  |
| 5.1.1 ปัญหา                       | 36    |  |
| 5.2 แนวทางการแก้ไขปัญหา           | 36    |  |
| 5.3 ข้อเสนอแนะจากการคำเนินงาน     |       |  |
|                                   |       |  |
| เอกสารอ้างอิง                     | 38    |  |
|                                   |       |  |
| ภาคผนวก                           | 39    |  |
| ก. การติดตั้งโปรแกรม Android Stud | io 39 |  |
| ข. รายงานประจำสัปดาหํ             | 44    |  |
| 1 20 2 . 5                        |       |  |
| ประวตผูทาโครงงาน                  | 45    |  |
|                                   |       |  |
|                                   |       |  |
|                                   |       |  |
|                                   |       |  |
|                                   |       |  |
|                                   |       |  |
|                                   |       |  |
|                                   |       |  |
|                                   |       |  |
|                                   |       |  |
| VSTITU                            |       |  |
|                                   |       |  |
|                                   |       |  |

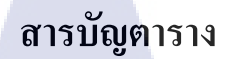

ตาราง

3.1 แผนการปฏิบัติงาน

หน้า

15

ุกุก โ น โ ล ฮั ๅ ฦ ุกุ ุกุ ผู้ไ

CAN INSTITUTE OF TECH

# สารบัญภาพประกอบ

|   | ภาพที่                                                       | หน้า |
|---|--------------------------------------------------------------|------|
|   | 1.1 สัญลักษณ์ของ บริษัท อีสท์อินโนเวชั่น จำกัด               | 1    |
|   | 1.2 บริษัท อีสท์อินโนเวชั่น จำกัด                            | 1    |
|   | 1.3 แผนที่ตั้งของ บริษัท อีสท์อินโนเวชั่น จำกัด              | 2    |
|   | 1.4 โครงสร้างขององค์กร บริษัท อีสท์อินโนเวชั่น               | 4    |
|   | 2.1 โลโก้ Android                                            | 8    |
|   | 2.2 หน้าต่างโปรแกรม Android Studio                           | 9    |
|   | 2.3 โลโก้ Android Studio                                     | 9    |
|   | 2.4 โลโก้ JAVA                                               | 12   |
|   | 2.5 หน้าต่างโปรแกรม Source Tree                              | 13   |
|   | 2.6 โลโก้ Source Tree                                        | 14   |
|   | 2.7 ระบบเครือข่าย GPS Tracking                               | 14   |
|   | 3.1 ระบบเครือข่าย GPS Tracking รูปแบบการส่งสัญญาณ            | 16   |
|   | 3.2 ตัวอย่าง Source Code ที่จำเป็นในการเขียน Application     | 17   |
|   | 3.3 ศึกษาหน้าเบื้องต้นของ Android Studio                     | 18   |
|   | 3.4 ศึกษาหน้าเบื้องต้นของ Android Studio                     | 19   |
|   | 3.5 หน้าต่าง Configure your new project                      | 20   |
|   | 3.6 หน้าต่าง Select the form factors your app will run on    | 21   |
|   | 3.7 หน้าต่าง Choose opti <mark>ons f</mark> or your new file | 22   |
| 7 | 3.8 หน้าต่างการสร้างโปรเ <mark>จค</mark>                     | 22   |
|   | 3.9 หน้าต่างการออกแบบ <mark>แอพ</mark> พลิเคชั่น             | 23   |
|   | 3.10 การออกแบบหน้าตาของแอพพลิเคชั่น                          | 24   |
|   | 3.11 การออกแบบหน้าตาของแอพพลิเคชั่น                          | 24   |
|   | 3.12 การออกแบบหน้าตาของแอพพลิเคชั่น                          | 25   |
|   | 3.13 หน้าตาของแอพพลิเคชั่น (Activity_sms.xml)                | 25   |
|   | 3.14 โค้ดของหน้า Activity_sms.xml                            | 26   |
|   |                                                              |      |

# สารบัญภาพประกอบ (ต่อ)

| ภาพที่                                | หน้า         | 1 |
|---------------------------------------|--------------|---|
|                                       |              |   |
| 3.15 หน้า AndroidManifest.xml         | 26           | 5 |
| 3.16 ขั้นตอนการรันโปรแกรม             | 27           | 7 |
| 3.17 การจำลองหน้าตาของ Android (Er    | mulator) 28  | 3 |
| 3.18 Emulators                        | 28           | 3 |
| 4.1 การจำลองหน้าตาของ Android (Em     | ulator)      | ) |
| 4.2 การจำลองหน้าตาของ Application (   | Emulator) 30 | ) |
| 4.3 การจำลองหน้าตาของ Application (   | Emulator) 31 | l |
| 4.4 เปิดหน้า Emulator เพิ่มอีก 1 หน้า | 31           | l |
| 4.5 หน้าต่าง Your Virtual Devices     | 32           | 2 |
| 4.6 Emulators                         | 32           | 2 |
| 4.7 ทคสอบการทำงานของ Application      | 33           | 3 |
| 4.8 ทคสอบการทำงานของ Application      | 33           | 3 |
| 4.9 ทคสอบการทำงานของ Application      | 34           | 1 |
| 4.10 ทคสอบการทำงานของ Application     | n 34         | 1 |
| 4.11 ทคสอบการทำงานของ Application     | n 35         | 5 |

T

ณ

STITUTE OF

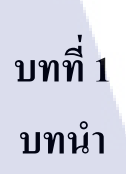

# 1.1 ชื่อและที่ตั้งของสถานประกอบการ

## 1.1.1 ชื่อสถานประกอบการ / หน่วยงาน

10

ชื่อสถานประกอบการ : บริษัท อิสท์อินโนเวชั่น จำกัด

EASTINNOVATION COMPANY LIMITED

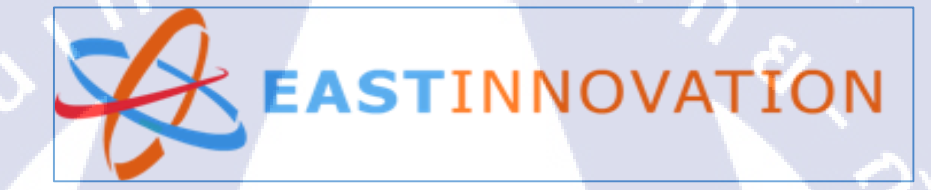

ภาพที่ 1.1 สัญลักษณ์ของ บริษัท อีสท์อินโนเวชั่น จำกัด

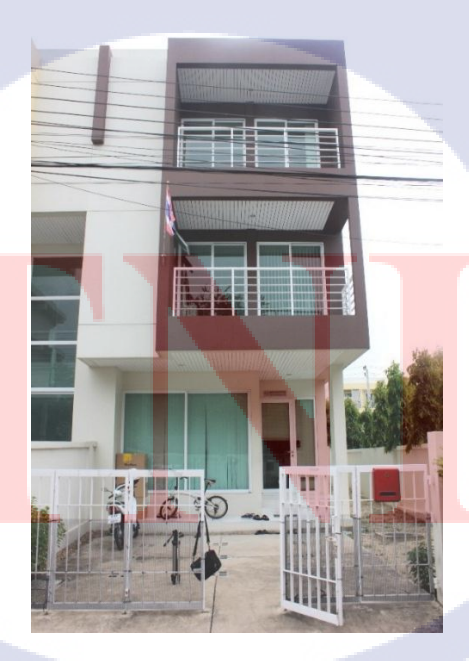

ภาพที่ 1.2 บริษัท อีสท์อินโนเวชั่น จำกัด

# 1.1.2 ที่ตั้งของสถานประกอบการ

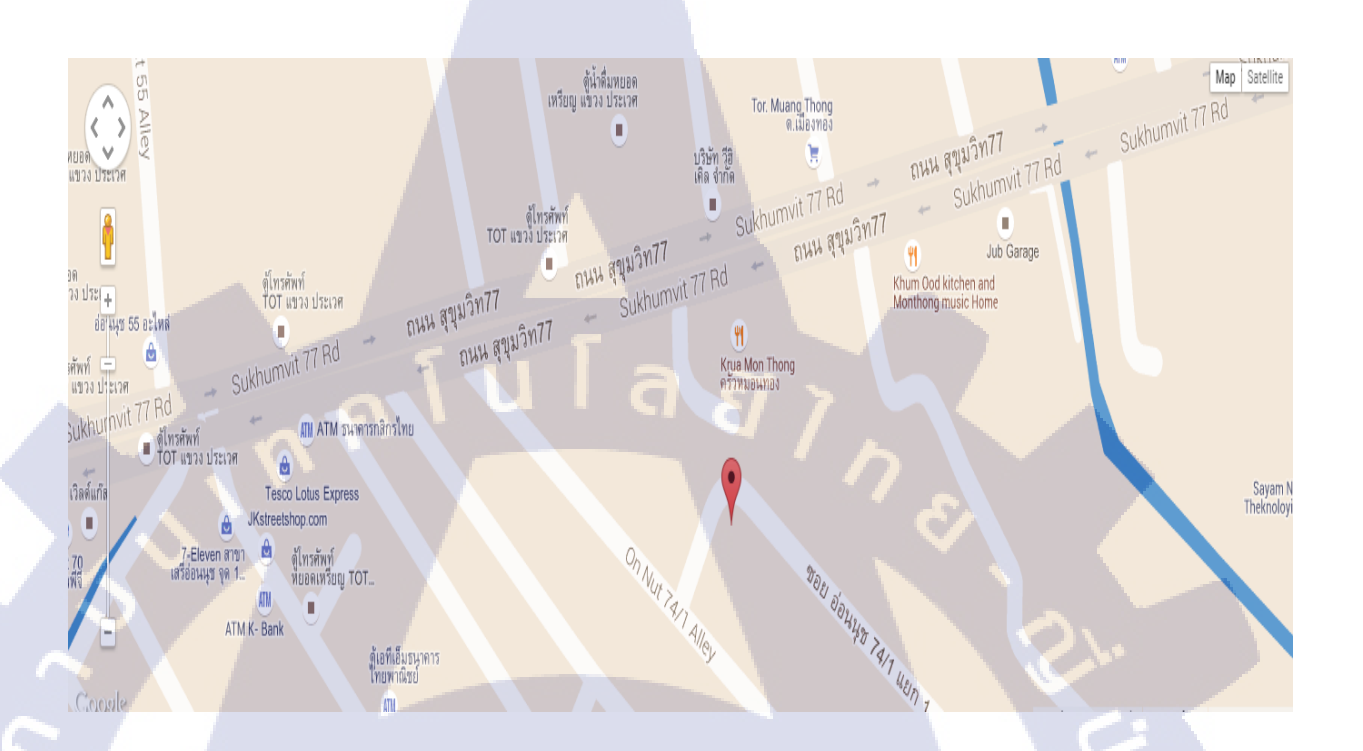

# ภาพที่ 1.3 แผนที่ตั้งของ บริษัท อีสท์อินโนเวชั่น จำกัด

ที่อยู่บริษัท โทรศัพท์ โทรสาร

10

เลขที่ 6 ซ.อ่อนนุช 74/1 แยก 1 แขวงประเวศ เขตประเวศ กทม 10250

0 2322 3928

0 2322 3926

Website

http://www.eye-fleet.com/start

WSTITUTE OF TECH

# 1.2 ลักษณะธุรกิจของสถานประกอบการ หรือการให้บริการหลักขององค์กร

#### 1.2.1 ลักษณะของธุรกิจ

EYE-FLEET (อาย-ฟลีต) คือระบบติดตามและจัดการยานพาหนะ(GPS Tracking & GPS Fleet Management System)ซึ่งรวบรวมการทำงานของ GPS และ GPRS เข้าไว้ด้วยกัน อย่างมี ประสิทธิภาพสามารถติดตามยานพาหนะแบบ Real Time อุปกรณ์ GPS ภายในรับพิกัดจาก ดาวเทียมและส่งข้อมูลไปยังสถานีควบคุมผ่านเครือข่ายการสื่อสาร ในระบบข้อมูลที่ได้จาก ยานพาหนะจะถูกจัดเก็บในรูปแบฐานข้อมูลที่มีระบบความปลอดภัยสูง มีความละเอียดของแผนที่ สูงการจัดเก็บข้อมูลในฐานข้อมูลกรบถ้วนสามารถออกรายงานที่สำคัญต่างๆ หรื่อ ตามเงื่อนไข ความต้องการของผู้ใช้

สินล้าของ บริษัท อีสท์อินโนเวชั่น จำกัด คือ อายฟลีต จีพีเอสฯ สามารถเฝ้าติดตาม พฤติกรรมของคนขับรถได้ตลอด 24 ชม. ผ่านโปรแกรมออนไลน์ประสิทธิภาพสูง เข้าใจง่าย ผู้ใช้งานสามารถตามติดตำแหน่งรถ, สถานะเครื่องยนต์ (กำลังวิ่ง, เดินเบา, ดับเครื่อง, และอื่นๆ), สถิติระดับน้ำมัน และฟีเจอร์อีกมากมาย โดยโปรแกรมสามารถส่งข้อความแจ้งเตือนทันที่เมื่อเกิด เหตุการณ์ผิดปกติขึ้นกับรถยนต์ เมื่อมีรถยนต์ที่วิ่งออกนอกเส้นทางที่กำหนด, วิ่งงานนอก, อู้งาน, หรือทุจริตน้ำมัน เหมาะสำหรับผู้ประกอบการที่ต้องการควบคุมค่าใช้จ่ายเกี่ยวกับการขนส่ง (สำหรับผู้ประกอบการ) นอกจากนี้ยังมีฟีเจอร์คำสั่งถ่ายภาพภายในรถเพื่อจับภาพมิจฉาชีพ, คำสั่ง ดับเครื่องยนต์ และอีกหลายๆกำสั่งที่สำคัญ เหมาะสำหรับผู้ใช้งานที่ต้องการป้องกันการถูก โจรกรรมได้เป็นอย่างดี (สำหรับผู้ใช้ป้องกันรถหาย)

#### 1.2.2 ประวัติของบริษัท

10

บริษัท อีสท์อิ<mark>นโน</mark>เวชั่น จำกั<mark>ด</mark> ก่อตั้งขึ้นด้วย</mark>ความร่<mark>วมมื</mark>อกันระหว่างทีมวิศวกร การ สื่อสารและผู้เชี่ยวชาญด้านเทคโนโลยีสารสนเทศ ซึ่งมีประสบการณ์ในระบบ GPS Tracking และ GPS Fleet Management มากกว่า 7 ปี โดยมีวัตถุประสงค์เพื่อให้บริการด้านระบบ ติดตามและจัดการยานพาหนะผ่านดาวเทียม (GPS) รวมทั้งระบบบริหารการขนส่งแบบครบวงจร ตั้งแต่การวิจัยพัฒนา การผลิตสินด้า การขายและการติดตั้ง รวมถึงการบริการหลังการขาย ทั้งนี้ กณะผู้ก่อตั้งได้เล็งเห็นถึงความสำคัญในการเพิ่มประสิทธิภาพการทำงาน ของยานพาหนะ การลด ความเสี่ยงจากการเกิดอุบัติเหตุ รวมถึงการควบคุมค่าใช้จ่ายที่ไม่จำเป็นจากการใช้รถที่ไม่ เหมาะสม เช่น การขับรถออกนอกเส้นทางที่กำหนด การจอดรถติดเกรื่องยนต์เป็นเวลานาน เป็น ต้น โดยระบบนี้เหมาะกับทั้งองค์กรขนาดเล็กและขนาดใหญ่ที่ต้องการลดค่าใช้จ่ายใน การขนส่ง การขาย และการบริการ ต้องการลดค่าน้ำมันเชื้อเพลิงในการเดินทาง และเพิ่มประสิทธิภาพในการ ส่งมอบสินค้าให้ตรงเวลา

# 1.3 รูปแบบการจัดองค์กร และการบริหารองค์กร

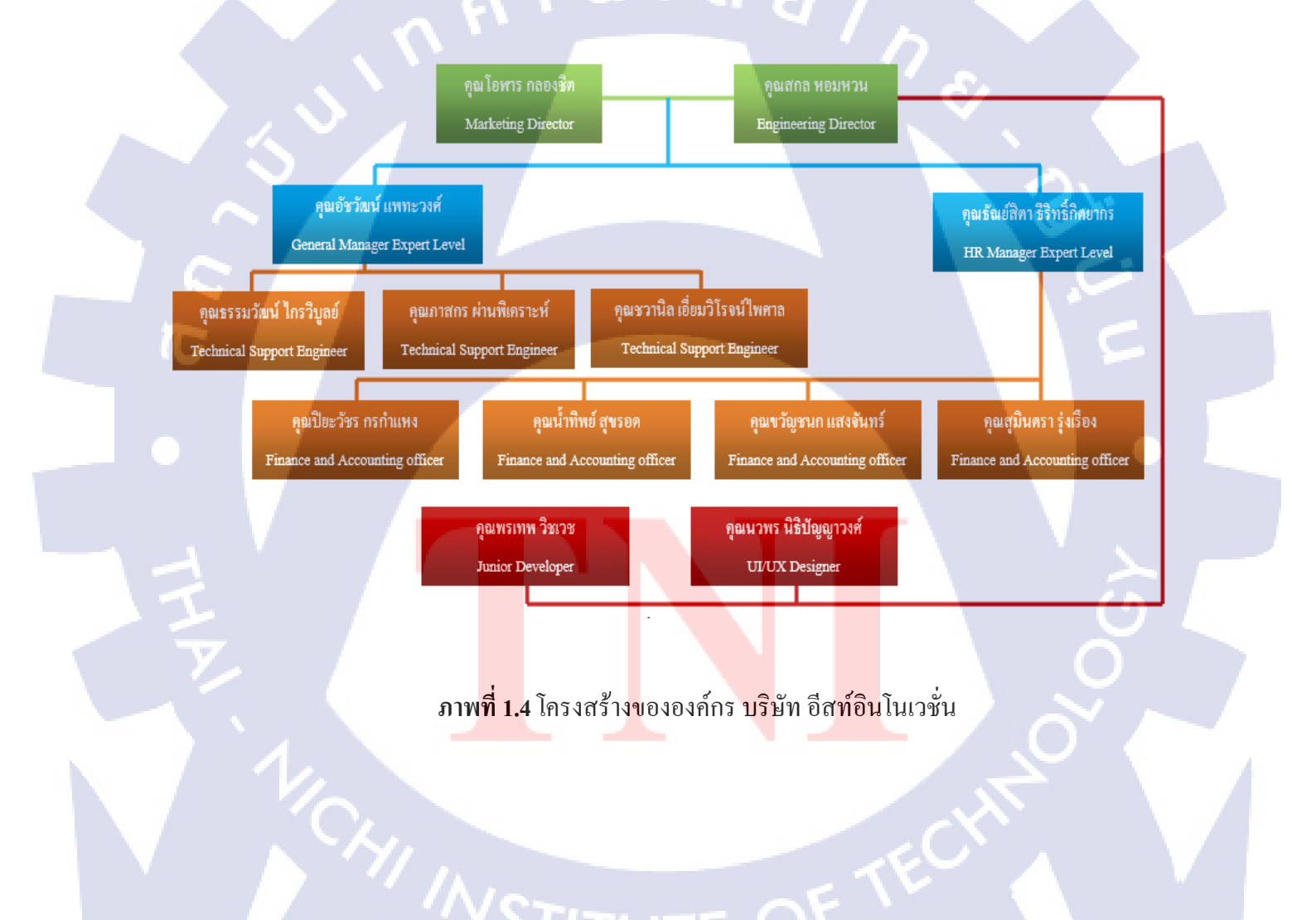

4

# 1.4 ตำแหน่งและหน้าที่งานที่นักศึกษาได้รับมอบหมาย

ตำแหน่ง : IT Support หน้าที่ที่ได้รับมอบหมาย : สนับสนุนการทำงานของบุคลากรในองค์กรให้ง่ายต่อการทำงาน มากขึ้น

# 1.5 พนักงานที่ปรึกษาและตำแหน่งของพนักงานที่ปรึกษา

พนักงานที่ปรึกษา ตำแหน่ง โทรศัพท์

: นายสกล หอมหวล : Engineer Director

: 089-8953111

# 1.6 ระยะเวลาที่ปฏิบัติงาน

10

เริ่มปฏิบัติงานตั้งแต่วันจันทร์ที่ 2 มิถุนายน 2558 ถึงวันอังการที่ 30 กันยายน 2558 รวมระยะเวลาในการปฏิบัติฝึกงานงานทั้งสิ้นเป็นเวลา 4 เดือน

## 1.7 ที่มาและความสำคัญของปัญหา

ในปัจจุบันทาง บริษัท อีสท์อินโนเวชั่น ได้ใช้ซิมระบบรายเดือนของทาง AIS แต่เนื่องจาก หมดสัมปทาน ทางบริษัทจึงได้เปลี่ยนมาใช้ซิมของเครือข่าย TRUE ซึ่งเป็นซิม 3G แบบเติมเงิน จึง ด้องมีการเติมเงินค่าบริการต่างๆเข้าไปในซิมต่างที่อยู่ในตัวกล่อง GPS ที่ติดอยู่ภายในรถของลูกค้า และในอนาคตจะมีซิมแบบเติมเงินเพิ่มจำนวนมากขึ้นซึ่งอาจทำให้การเติมเงินแบบธรรมดาล่าช้า หรือผิดพลาด ตกหล่นได้ ดังนั้น จึงได้มีการพัฒนาตัวแอพพลิเคชั่นให้มีการเติมเงินให้แก่ลูกค้าโดย อัตโนมัติ และรวดเรื่วมากขึ้น เพื่อป้องกันข้อผิดพลาดต่างๆ

## 1.8 วัตถุประสงค์หรือจุ<mark>ดมุ่ง</mark>หมายของโครงงา<mark>น</mark>

- เพื่อสามารถตรวจสอบการเติมเงิน โดยจะสามารถตรวจสอบได้จากข้อความที่ตอบ กลับมาหลังการเติมเงินแล้ว
- 2. ทำให้สามารถทราบถึงจำนวนเงิน และวันหมดอายุของซิมการ์คที่อยู่ในกล่องGPSได้
- 3. เพื่อลดขั้นตอนที่ต่างกันในการเติมเงินต่างเกรือข่ายกันของซิมการ์ด

STITUTE OV

#### 5

# 1.9 ผลที่คาดว่าจะได้รับจากโครงงานที่ได้รับมอบหมาย

TC

- 1. สามารถตรวจสอบความถูกต้องของการเติมเงินสู่ซิมได้จากข้อความตอบกลับ
- 2. ทำให้สามารถกาดเดาเวลาหมดอายุของซิมการ์ดได้
- 3. ทำให้ง่ายต่อการเติมเงินที่ต่างเครือข่ายกันของซิมการ์ด

n î u Î a ă 7 n s N 8 2

# บทที่ 2 ทฤษฎีและเทคโนโลยีที่ใช้ในการปฏิบัติงาน

ในการทำโครงงานครั้งนี้ทางบริษัท อีสท์อินโนเวชั่น จำกัด ได้มอบหมายโครงงานทางค้าน แอนดรอยค์แอพพลิเคชั่นมาให้ทดลองทำโครงงานเพื่อเป็นแนวทางให้ทางบริษัท อีสท์อินโนเวชั่น จำกัดคำเนินการต่อไปในอนาคต

#### 2.1 ทฤษฎี Android

แอนครอยค์ (Android) เป็นระบบปฏิบัติการสำหรับอุปกรณ์พกพา เช่น โทรศัพท์มือถือ แท็บเล็ตคอมพิวเตอร์ เน็ตบุ๊ก ทำงานบนลินุกซ์ เคอร์เนล เริ่มพัฒนาโดยบริษัทแอนครอยค์ (อังกฤษ: Android Inc.) จากนั้นบริษัทแอนครอยค์ถูกซื้อโคยกูเกิล และนำแอนครอยค์ไปพัฒนาต่อ ภายหลัง ถูกพัฒนาในนามของ Open Handset Alliance2 ทางกูเกิลได้เปิดให้นักพัฒนาสามารถแก้ไขโค้ดต่างๆ ้ด้วยภาษาจาวา และควบคุมอุปกรณ์ผ่านทางชุด Java libraries ที่กูเกิลพัฒนาขึ้น โดยแอนครอยด์ (Android) ถูกตั้งชื่อเลียนแบบหุ่นยนต์ในเรื่อง สตาร์วอร์ส ที่ชื่อครอยค์ ซึ่งเป็นหุ่นยนต์ที่สร้างขึ้นมา ้เลี้ยนแบบมนุษย์เป็นซอฟท์แวร์ระบบปฏิบัติการที่มีโครงสร้างแบบเรียงทับซ้อนหรือแบบสแต็ก (Stack) โคยใช้ลินุกซ์ เคอร์เนล(Linux Kernel) เป็นพื้นฐานของระบบ และใช้ภาษา Java ในการ พัฒนา มี Android SDK เป็นเครื่องมือสำหรับการพัฒนาแอพพลิเคชั่นบนระบบปฏิบัติการแอน ครอยค์ อีกทีหนึ่ง โคยระบบปฏิบัติการ แอนครอยค์ เริ่มพัฒนาเมื่อปี พ.ศ. 2550 โคยบริษัทแอนคร อย์คร่วมกับ Google จากั้นเมื่อปี พ.ศ. 2550 ใค้มีการร่วมมือกันกว่า 30 บริษัทชั้นนำเพื่อพัฒนาระบบ แอนครอยค์ (Android) เปิดให้เป็น Open Source คือทุกค่าย ทุกแบรนค์ สามารถนำไปแก้ไข ้คัดแปลง รวมทั้ง สร้าง A<mark>ndro</mark>id ที่เป็นใน<mark>แบบขอ</mark>งตนเ<mark>อ</mark>งก็ได้ <mark>ทำให้</mark>เราเห็นโทรศัพท์สมาร์ทโฟน (Smartphone) หรือ แท็บเ<mark>ล็ต (</mark>Tablet) มาก<mark>มายที่ใช้ร</mark>ะบบ<mark>ปฏิบัติการ</mark> แอนครอยค์ แตกต่างกับ IOS ้ของบริษัท Apple ที่จะมีเ<mark>พียง สินค้าหรือผ</mark>ลิตภัณ<mark>ฑ์ของบ</mark>ริษัท Apple</mark> เท่านั้นที่สามารถใช้งาน โดย Android ก็มีการวิวัฒนากา<mark>รขอ</mark>งแอนครอย<mark>ค์</mark> หรือการพั<mark>ฒน</mark>ามาเรื่<mark>อย ๆ</mark> โคยปัจจุบัน เวอร์ชั่นล่าสุคคือ Android 4.1 Jelly Bean แต่ ทาง Google ยังไม่เปิดให้ทางผู้ผลิต แท็บเล็ต หรือ โทรศัพท์ (Smart Phone) ได้นำไปใช้งาน จะมีเพียงแต่ สินค้าตระกูล Nexus ของทาง Google เองที่จะได้รับสิทธิในการ ใช้งาน Android Jelly Bean โดยมี Smartphone ตระกูล Nexus Series ซึ่งชื่อว่า Galaxy Nexus ที่ทาง

#### 8

Samsung เป็นผู้ผลิตให้ และยังมี แท็บเล็ตตระกูล Nexus 7 Tablet เป็นบริษัท Asus ที่เป็นผู้ผลิต

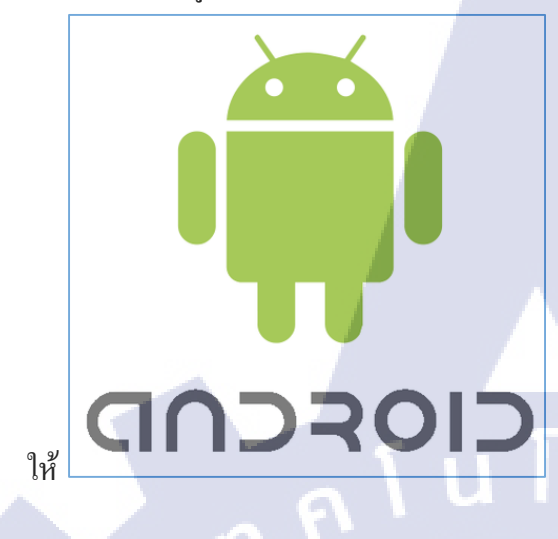

ภาพที่ 2.1 โลโก้ Android

#### 2.2 โปรแกรม Android Studio

Android Studio ซึ่งเป็น IDE Tool จาก Google ไว้พัฒนา Android สำหรับ Android Studio เป็น IDE Tools ล่าสุดจาก Google ไว้พัฒนาโปรแกรม Android โดยเฉพาะ โดยพัฒนาจาก แนวกิดพื้นฐานมาจาก InteliJ IDEA คล้าย ๆ กับการทำงานของ Eclipse และ Android ADT Plugin โดยวัตถุประสงก์ของ Android Studio คือต้องการพัฒนาเครื่องมือ IDE ที่สามารถพัฒนา App บน Android ให้มีประสิทธิภาพมากขึ้น ทั้งด้านการออกแบบ GUI ที่ช่วยให้สามารถ Preview ตัว App มุมมองที่แตกต่างกันบน Smart Phone แต่ล่ะรุ่น สามารถแสดงผลบางอย่างได้ทันทีโดนไม่ต้อง ทำการรัน App บน Emulator รวมทั้งยังแก้ไขปรับปรุงในเรื่องของความเร็วของ Emulator ที่ยังเจอ ปัญหากันอยู่ในปัจจุบัน

ในปัจจุบัน Android Studio ยังอยู่ในช่วง Early Access Preview แต่เราสามารถดาวน์โหลด เพื่อใช้งานบน Platform ต่าง ๆ ได้เกือบทุก OS เช่น Windows , Mac และ Linux และจากที่ได้ทำการ ดาวน์โหลดมาติดตั้งและ ทดสอบความสามารถของ Android Studioซึ่งในครั้งแรก ๆ อาจจะยังงง ๆ ซับสนเมนูต่าง ๆ อยู่บ้าง แต่โดยพื้นฐานแล้วจะคล้าย ๆ กับการเขียน Android บนโปรแกรม Eclipse พวกโครงสร้างไฟล์ หรือ Widgets ต่าง ๆ ก็คล้าย ๆ กัน แต่จะแปลกใหม่ตรงที่มี Preview ในส่วนของ Layout ที่มีความสามารถมากขึ้น

VSTITUTE O

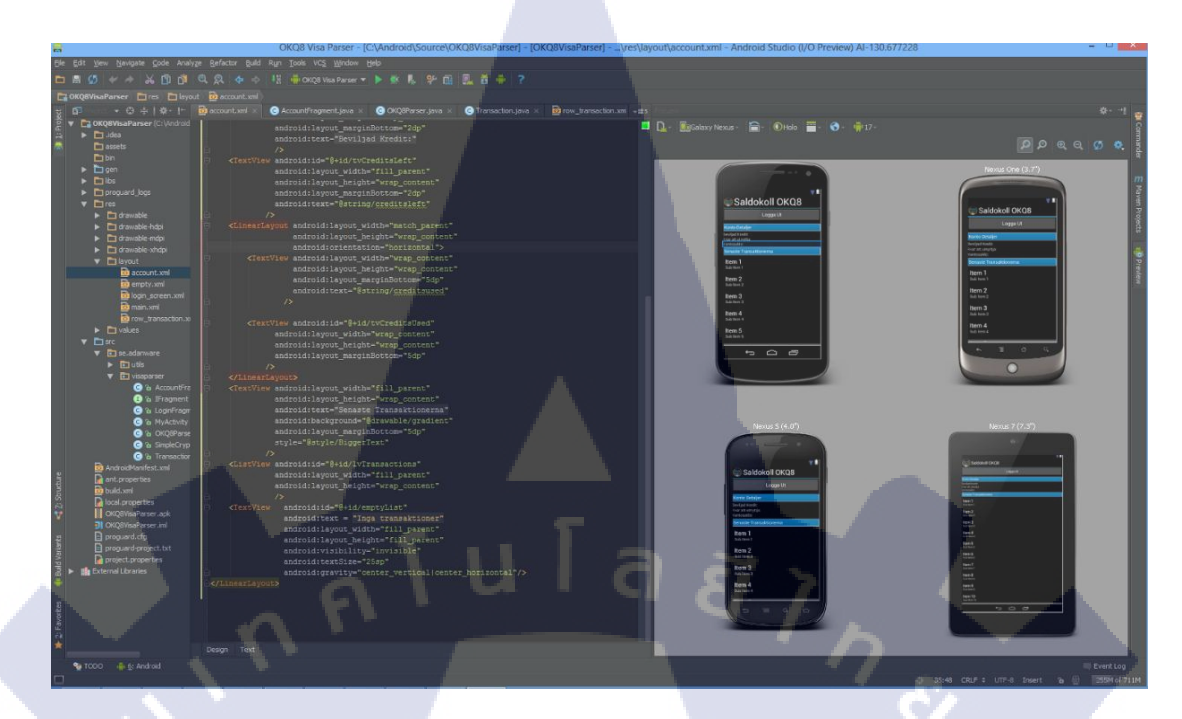

# ภาพที่ 2.2 หน้าต่างโปรแกรม Android Studio

T

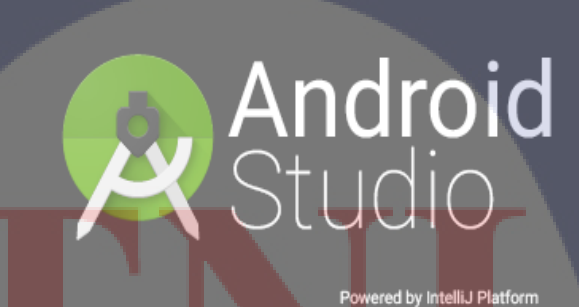

ภาพที่ 2.3 โลโก้ Android Studio

#### 2.3 ทฤษฏิ์ Android Application

Application ต่างๆ ที่สามารถติดตั้งใช้งานได้กับสมาร์ทโฟนที่ใช้ระบบปฏิบัติการ Android ซึ่งในปัจจุบันได้มีการพัฒนา Android Application กันมากเนื่องจาก Android เป็น OS ที่เป็น Open Source สามารถใช้งานได้ฟรี และติดตั้งได้กับสมาร์ทโฟนหรืออุปกรณ์ที่หลากหลาย และนักพัฒนาก็ สามารถพัฒนา Android Application ได้ด้วย Notebook หรือ PC Desktop ธรรมดาได้ เรียกได้ว่า ความสามารถของ Android ที่สามารถทำงานร่วมกับ Hardware อย่างเป็นอิสระได้เกือบทุกอย่าง จึง ทำให้ได้รับความนิยมจากองค์กรธุรกิจจำนวนมายและมีการนำ Android Application มาใช้งาน ร่วมกับธุรกิจหลายๆ ประเภท ทั้ง Application ที่สามารถโหลดมาใช้งานได้เลย หรือ Application ที่ ต้องซื้อหรือต้องเสียค่าบริการก็ตาม

#### 2.3.1 ส่วนประกอบของ Android Application

10

Activity (User Interface) คือ สิ่งที่ใช้ในการแสดงผลออกมาเพื่อให้ผู้ใช้งานได้เห็น และได้ ใช้งานโดย แต่ละแอพพลิเกชั่นนั้น อาจจะมีActivity เดียว หรือหลายๆ Activity และสิ่งที่อยู่ใน Activity นั้นจะเรียกว่า View ซึ่งมีอยู่หลายรูปแบบ เช่น Button, Text Field, Scroll Bars, Menu Items, CheckBoxes และอื่นๆ

Service (Service Provider) เป็นส่วนที่ไม่มีการแสดงผลแต่ถูกเรียกใช้ให้ รันอยู่ในลักษณะ ของ background process โดย service นั้นอาจจะมีการกระทำ อะไรบางอย่าง เช่น ติดต่อรับส่งข้อมูล ผ่านเกรือข่าย หรือคำนวณค่าต่างๆ แล้วทำการส่งข้อมูลไปแสดงยัง Activity ก็ได้ หรือการเปิดเพลง ในขณะที่เรากำลังทำงานบน แอพพลิเคชั่นอื่น

Broadcast receiver (DataProvider) คือ ตัวที่ใช้สำหรับคอยรับและตอบสนองต่อ เหตุการณ์ ต่างๆ ที่เกิดขึ้น เช่น เมื่อแบตเตอรี่ต่ำ ,การเปลี่ยนภาษา, มีการโทรออก, มีข้อความเข้าและอื่นๆ ถึงแม้ Broadcast Receiver จะไม่มีส่วนของการแสดงผลแต่ก็สามารถที่จะเรียก Activity ขึ้นมา แสดงผลให้ผู้ใช้ทราบได้ เรียกว่า Notification Manager ซึ่งจะเป็นตัวที่แจ้งเตือนในรูปแบบต่างๆ เช่น การสั่น,การแสดงไฟกระพริบที่หน้าจอ หรือการส่งเสียงออกมาโดยจะมี Icon แสดงอยู่บน Status Bar เพื่อแจ้งเหตุการณ์ที่เกิดขึ้น

Content provider (System Event Listener) คือกลุ่มของข้อมูลที่สร้างมาจาก แอพพลิเคชั่น เพื่อให้แอพพลิเคชั่นอื่นๆ ได้นำไปใช้ โดยการจัดเก็บข้อมูลของ content provider นั้น จะอยู่ในลักษณะของ ไฟล์, ฐานข้อมูล SQLite และอื่นๆ ตัวอย่างแอพพลิเคชั่น ที่ใช้งาน content provider ที่เห็นชัดเจนที่สุดคือ โปรแกรม Contacts ที่แสดงรายชื่อใน Contacts นั้นเอง

#### 2.4 โปรแกรมภาษา JAVA

Java หรือ Java programming language คือภาษาโปรแกรมเชิงวัตถุ พัฒนาโดย เจมส์ กอสลิง และวิศวกรคนอื่นๆ ที่บริษัท ซัน ไมโครซิสเต็มส์ ภาษานี้มีจุดประสงค์เพื่อใช้แทนภาษาซีพลัสพ ลัส C++ โดยรูปแบบที่เพิ่มเติมขึ้นคล้ายกับภาษาอีอบเจกต์ทีฟซี (Objective-C) แต่เดิมภาษานี้เรียกว่า ภาษาโอ๊ก (Oak) ซึ่งตั้งชื่อตามต้นโอ๊กใกล้ที่ทำงานของ เจมส์ กอสลิง แล้วภายหลังจึงเปลี่ยนไปใช้ชื่อ "จาวา" ซึ่งเป็นชื่อกาแฟแทน จุดเด่นของภาษา Java อยู่ที่ผู้เขียนโปรแกรมสามารถใช้หลักการของ Object-Oriented Programming มาพัฒนาโปรแกรมของตนด้วย Java ใด้

ภาษา Java เป็นภาษาสำหรับเขียนโปรแกรมที่สนับสนุนการเขียนโปรแกรมเชิงวัตถุ ( OOP : Object-Oriented Programming) โปรแกรมที่เขียนขึ้นถูกสร้างภายในคลาส ดังนั้นคลาสคือที่เก็บเม ทอด (Method) หรือพฤติกรรม (Behavior) ซึ่งมีสถานะ (State) และรูปพรรณ (Identity) ประจำ พฤติกรรม (Behavior)

#### 2.4.1 ข้อดีของภาษา JAVA

10

 ภาษา Java เป็นภาษาที่สนับสนุนการเขียนโปรแกรมเชิงวัตถุแบบสมบูรณ์ ซึ่งเหมาะ สำหรับพัฒนาระบบที่มีความซับซ้อน การพัฒนาโปรแกรมแบบวัตถุจะช่วยให้เราสามารถใช้คำหรือ ชื่อ ต่าง ๆ ที่มีอยู่ในระบบงานนั้นมาใช้ในการออกแบบโปรแกรมได้ ทำให้เข้าใจได้ง่ายขึ้น

- โปรแกรมที่เขียนขึ้นโดยใช้ภาษา Java จะมีความสามารถทำงานได้ในระบบปฏิบัติการที่ แตกต่างกัน ไม่จำเป็นต้องดัดแปลงแก้ไขโปรแกรม เช่น หากเขียนโปรแกรมบนเครื่อง Sun โปรแกรม นั้นก็สามารถถูก compile และ run บนเกรื่องพีซีธรรมดาได้

- ภาษาจาวามีการตรวจสอบข้อผิดพลาดทั้งตอน compile time และ runtime ทำให้ลด ข้อผิดพลาดที่อาจเกิ<mark>ดขึ้นในโปรแกรม</mark> แ<mark>ละช่วยใ</mark>ห้ debug โปรแกรมใด้ง่าย

- ภาษาจาวามีความซับซ้อนน้อยกว่าภาษา C++ เมื่อเปรียบเทียบ code ของโปรแกรมที่เขียน ขึ้นโดยภาษา Java กับ C++ พบว่า โปรแกรมที่เขียนโดยภาษา Java จะมีจำนวน code น้อยกว่า โปรแกรมที่เขียนโดยภาษา C++ ทำให้ใช้งานได้ง่ายกว่าและลดความผิดพลาดได้มากขึ้น

- ภาษาจาวาถูกอ<mark>อกแบบมาให้มีความปลอดภัยสูง</mark>ตั้งแต่แรก ทำให้โปรแกรมที่เขียนขึ้นด้วย จาวามีความปลอดภัยมากกว่าโปรแกรมที่เขียนขึ้น ด้วยภาษาอื่น เพราะ Java มี Security ทั้ง Low Level และ High Level ได้แก่ Electronic Signature, Public And Private Key Management, Access control และ Certificatesของ

- มี IDE, Application Server, และ Library ต่าง ๆ มากมายสำหรับจาวาที่เราสามารถใช้งาน ได้โดยไม่ต้องเสียค่าใช้ง่าย ทำให้เราสามารถลดค่าใช้ง่ายที่ต้องเสียไปกับการซื้อ Tool และ S/W ต่างๆ

#### 2.4.2 ข้อเสียของภาษา JAVA

(

- ทำงานได้ช้ากว่า Native Code (โปรแกรมที่ Compile ให้อยู่ในรูปของภาษาเครื่อง) หรือ โปรแกรมที่เขียนขึ้นด้วยภาษาอื่น อย่างเช่น C หรือ C++ ทั้งนี้ก็เพราะว่าโปรแกรมที่เขียนขึ้นด้วย ภาษาจาวาจะถูกแปลงเป็นภาษากลาง ก่อน แล้วเมื่อโปรแกรมทำงานคำสั่งของภาษากลางนี้จะถูก เปลี่ยนเป็นภาษาเครื่องอีก ทีหนึ่ง ทีล่ะคำสั่ง (หรือกลุ่มของคำสั่ง) ณ Runtime ทำให้ทำงานช้ากว่า Native code ซึ่งอยู่ในรูปของภาษาเครื่องแล้วตั้งแต่ Compile โปรแกรมที่ต้องการความเร็วในการ ทำงานจึงไม่นิยมเขียนด้วยจาวา

 Tool ที่มีในการใช้พัฒนาโปรแกรมจาวามักไม่ค่อยเก่ง ทำให้หลายอย่างโปรแกรมเมอร์ จะต้องเป็นคนทำเอง ทำให้ต้องเสียเวลาทำงานในส่วนที่ Tool ทำไม่ได้ ถ้าเราดู Tool ของ MS จะใช้ งานได้ง่าย กว่า และพัฒนาได้เร็วกว่า (แต่เราต้องซื้อ Tool ของ MS และก็ต้องรันบน platform ของ MS)

ุภ<mark>าพที่ 2.4 โ</mark>ลโก้ <mark>J</mark>AVA

#### 2.5 โปรแกรม Source Tree

เป็นการ Git รูปแบบหนึ่งที่ปกติการ Git จะทำผ่าน Command Line Gitคือระบบที่จัดเก็บ การเปลี่ยนแปลงที่เกิดขึ้นกับไฟล์หนึ่งหรือหลายไฟล์เพื่อที่จะสามารถเรียก Version ใด Versionหนึ่ง กลับมาดูเมื่อไรก็ได้โดยไฟล์ Version ที่เก่ากว่าจะถูกเก็บไว้ที่ Remote Repository

Git เป็น Version Control ซึ่งนอกจากจะสามารถ Re-Versionไฟล์ที่เก่ากว่าขึ้นมาได้แล้วยัง สามารถให้ผู้ร่วมงานดึงเอาไฟล์งานจาก Remote Repositoryได้ โดยแต่ละผู้พัฒนาสามารถทำงานใน ส่วนของตัวเองโดยอยู่ใน Local Repository ซึ่งทำให้ Git\_Gui ตัวนี้ เป็นเหมือนตัว Back up งาน และรองรับให้ผู้พัฒนาโปรแกรมที่มีความหลายหลายในการเขียน Code สามารถทำงานร่วมกันได้ อย่างมีประสิทธิภาพ

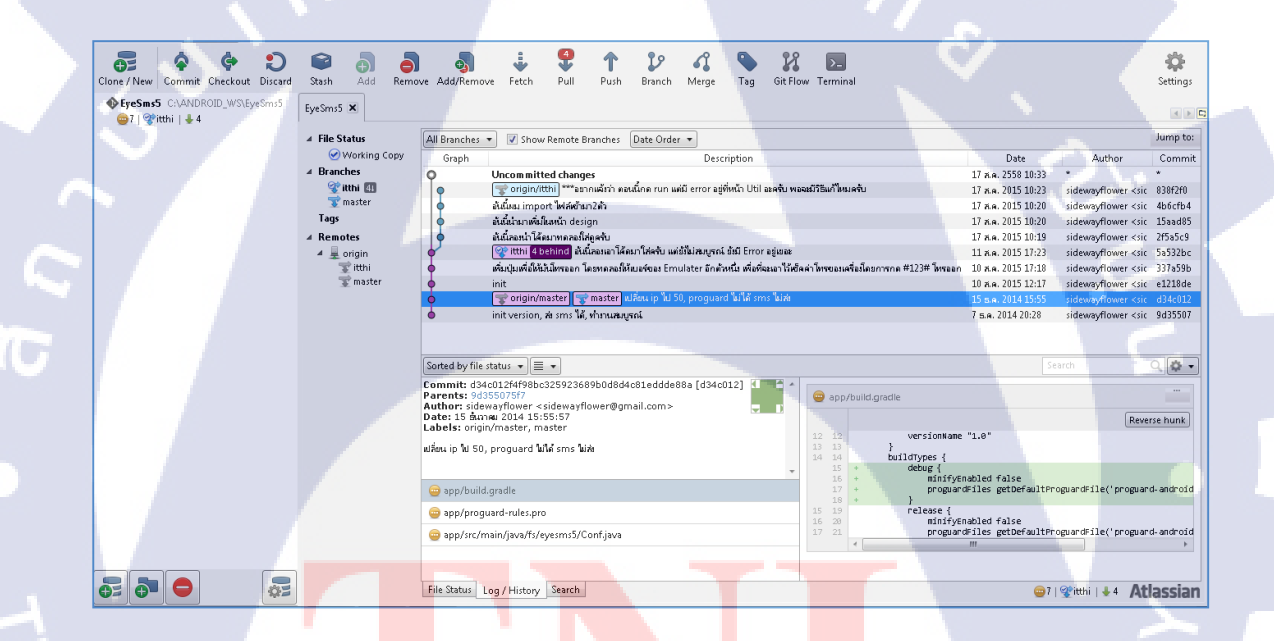

<mark>ภาพที่ 2.5</mark> หน้าต่างโปรแกรม Sourc<mark>e Tre</mark>e

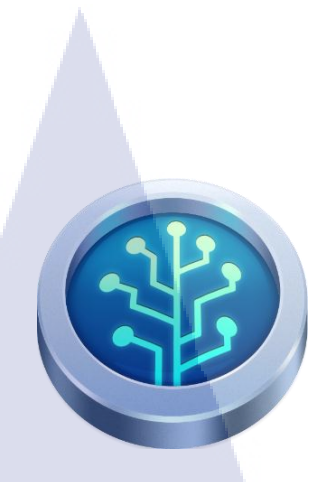

## ภาพที่ 2.6 โลโก้ Source Tree

## 2.6 ระบบเครือข่าย

10

ระบบติดตามและจัดการยานพาหนะ(GPS Tracking & GPS Fleet Management System)ซึ่ง รวบรวมการทำงานของ GPS และ GPRS เข้าไว้ด้วยกัน อย่างมีประสิทธิภาพสามารถติดตาม ยานพาหนะแบบ Real Time อุปกรณ์ GPS ภายในรับพิกัดจากดาวเทียมและส่งข้อมูลไปยังสถานี ดวบคุมผ่านเครือข่ายการสื่อสาร ในระบบข้อมูลที่ได้จากยานพาหนะ จะถูกจัดเก็บในรูปแบบ ฐานข้อมูลที่มีระบบความปลอดภัยสูง มีความละเอียดของแผนที่สูงการจัดเก็บข้อมูล ในฐานข้อมูล ครบถ้วนสามารถออกรายงานที่สำคัญต่างๆ หรือ ตามเงื่อนไขความต้องการของผู้ใช้

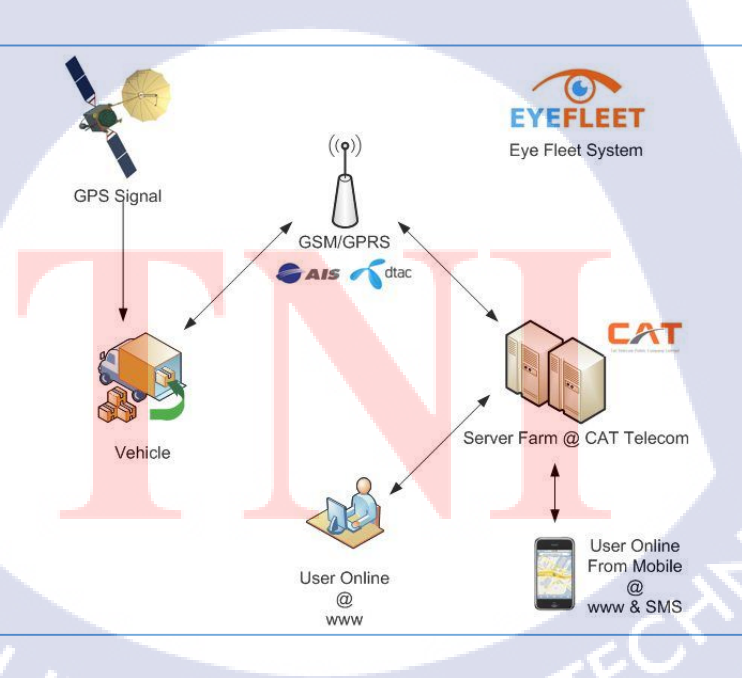

ภาพที่ 2.7 ระบบเครือข่าย

# บทที่ 3 แผนงานการปฏิบัติงานและขั้นตอนการดำเนินงาน

# 3.1 แผนงานปฏิบัติงาน

**ตารางที่ 3.1** แผนการปฏิบัติงานตลอดระยะเวลาสหกิจศึกษา 4 เดือน

| หัวข้องาน                                                            | ນີ.ຍ. 58 |   | ก.ค. 58 |  |  | ส.ค. 58 |   |     | ก.ย. 58 |   |   |   |  |  |  |
|----------------------------------------------------------------------|----------|---|---------|--|--|---------|---|-----|---------|---|---|---|--|--|--|
| 1.ศึกษาระบบการรับส่งข้อมูลแจ้งเตือน                                  |          |   | 7       |  |  |         |   |     |         | 1 |   |   |  |  |  |
|                                                                      |          |   |         |  |  | 3       | • |     |         |   |   |   |  |  |  |
| 2.ศึกษา Source Code                                                  |          |   |         |  |  |         |   |     |         |   |   |   |  |  |  |
|                                                                      |          |   |         |  |  |         |   | * * | 2       | 5 | ٠ |   |  |  |  |
| 3.ศึกษาโปรแกรม Android Studio                                        |          |   |         |  |  |         |   |     |         | < |   |   |  |  |  |
|                                                                      |          |   |         |  |  |         |   |     |         |   | - |   |  |  |  |
| 4.ทคลองสร้างโครงงาน                                                  |          |   |         |  |  |         |   |     |         |   | - |   |  |  |  |
|                                                                      |          |   |         |  |  |         |   |     |         |   |   | - |  |  |  |
| 5.แก้ไขส่วนต่างๆที่ไม่สมบูรณ์                                        |          |   |         |  |  |         |   |     |         |   |   |   |  |  |  |
|                                                                      |          | - |         |  |  |         |   |     |         |   |   |   |  |  |  |
| 6.ทคลองใช้โปรแกรม ต <mark>รวจส</mark> อบBugของ <mark>โปรแกร</mark> ม |          |   |         |  |  |         |   |     |         |   | ĩ |   |  |  |  |
|                                                                      |          |   |         |  |  |         |   |     |         | 1 |   |   |  |  |  |
| 7.จัดทำรูปเล่มรายงานส <mark>หกิจศ</mark> ึกษา                        |          |   |         |  |  |         |   |     | 4       |   | _ |   |  |  |  |
|                                                                      |          | - |         |  |  |         |   |     | 0       |   |   |   |  |  |  |

หมายเหตุ :

สีน้ำเงิน หมายถึง ระยะเวลาการปฏิบัติงานที่วางแผนไว้

สีเทา หมายถึง ระยะเวลาการปฏิบัติงานจริง

## 3.2 รายละเอียดโครงงาน

ศึกษาการสร้าง Android Application ผ่านโปรแกรม Android Studio โดยให้สามารถเติมเงิน ให้กับซิมอื่นๆที่อยู่ในกล่อง GPS Tracking ที่ติดตั้งอยู่ตามรถต่างๆได้ และรับข้อความ SMS ตอบ กลับได้

# 3.3 ขั้นตอนการดำเนินงาน

18

## 3.3.1 ศึกษาระบบการรับส่งข้อมูลแจ้งเตือน

ในการส่งข้อมูลสัญญาณบอกตำแหน่งรถของบริษัท อิสท์อินโนเวชั่นนั้นจะใช้การส่ง สัญญาณคาวเทียมและจากซิมการ์คที่อยู่ในตัวกล่อง GPS Tracking โคยสัญญาณกับซิมการ์คนั้นจะ ขึ้นอยู่กับเครือข่ายโทรศัพท์ของซิมการ์คนั้นๆ และสัญญาณทั้งสองนี้จะถูกส่งไปที่เซิฟเวอร์ของ บริษัท จากนั้นทางบริษัทจะส่งให้กับลูกค้าอีกที

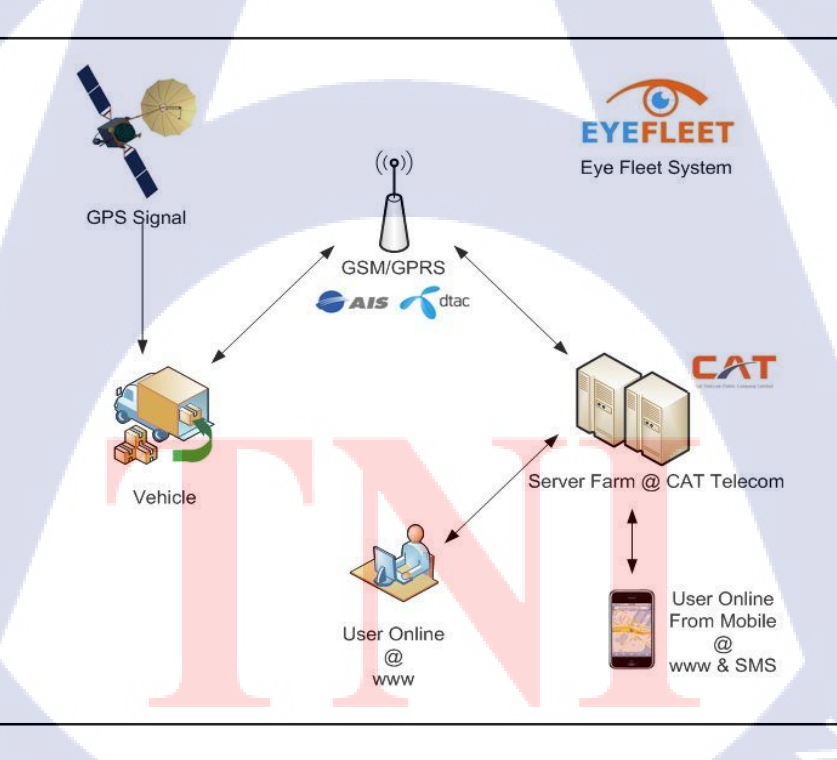

ภาพที่ 3.1 ระบบเครือข่าย GPS Tracking รูปแบบการส่งสัญญาณ

#### 3.3.2 ศึกษา Source Code โปรแกรมจาวา

Source code คือ คำสั่งหรือโค๊คในโปรแกรม ซึ่งเขียนด้วยภาษาคอมพิวเตอร์ ภาษาต่างๆ เช่น C, Java, Pascal เป็นต้น มนุษย์สามารถอ่านเข้าใจได้ ซึ่งโปรแกรมเมอร์จะต้องเขียนก่อนที่ โปรแกรมจะถูกแปลไปเป็นคำสั่งภาษาเครื่อง ที่คอมพิวเตอร์สามารถเข้าใจได้ ตรงกันข้ามกับ Object Code ซึ่งแปลไปจาก Source Code เพื่อให้เครื่องอ่าน คนอ่านไม่ได้ มีเพียงภาษาเครื่องเท่านั้นที่ คอมพิวเตอร์รู้จักและทำงานตามคำสั่งได้ทันที ดังนั้นโปรแกรมที่เขียนขึ้นโดยใช้ภาษาอื่น ๆจนได้ Source Code จึงต้องแปลเป็นภาษาเครื่องก่อน โดย Compiler แปลต้นฉบับ Source Code ทั้ง โปรแกรมให้เป็น Object Code ส่วนโปรแกรมที่เขียนขึ้นเรียกว่า Source Program โปรแกรมที่แปล แล้ว เรียกว่า Object Program

> <?xml version="1.0" encoding="utf-8" ?> <manifest xmlns:android="http://schemas.android.com/apk/res/android"</pre> package="com.example.dell.sms 2" > <!--ดัวเริ่มต้นว่าอนุญาดิให้แอพทำอะไรได้บ้าง--> <uses-permission android:name="android.permission.WRITE\_SMS" /> <uses-permission android:name="android.permission.READ\_SMS" /> <uses-permission android:name="android.permission.RECEIVE SMS" /> <uses-permission android:name="android.permission.CALL\_PHONE" /> <application</pre> android:allowBackup="true" android:icon="@mipmap/ic\_launcher" android: label="SMS 2" android:theme="@style/AppTheme" > <!--"lonousousousow--> <activity android:name=".SmsActivity" android:label="SMS\_2" > <!--ตัวแสดงแอพ--> <intent-filter> <action android:name="android.intent.action.MAIN" /> <category android:name="android.intent.category.LAUNCHER" /> </intent-filter> </activity> <receiver android:name=".SmsBroadcastReceiver" android:exported="true" >

</application>

ภาพที่ 3.2 ตัวอย่าง Source Code ที่จำเป็นในการเขียน Application

#### 3.3.3 ศึกษาโปรแกรม Android Studio

การเขียน Android บน Android Studio จะมีขั้นตอนอยู่ 2 ขั้นตอนก็คือ ติดตั้ง Java SDK และคาวน์โหลด Android Studio มาติดตั้งก็จะสามารถใช้งานได้ทันที โดยที่เราไม่ต้องทำการ ติดตั้ง Android ADT Plugin แต่อย่างใด ซึ่งช่วยลดขั้นตอนการติดตั้งเครื่องมือต่าง ๆ ได้

ข้อคีของ Android Studio

10

1. สนับสนุนการติดตั้งหลากหลายระบบปฏิบัติการ (Platform) Windows, Mac OS X และ Linux

2. เครื่องมือช่วยพัฒนาการออกแบบส่วนติดต่อกับผู้ใช้ และสามารถจะพรีวิวให้ดูแบบ หลายๆขนาดหน้าจอได้พร้อม เป็นแบบ Live Preview

- 3. ระบบการคาดเดาการพิมพ์โค้ดที่ชาญฉลาด
- 4. ลดขั้นตอนที่เคยพัฒนาใน Eclipse
- 5. ความเร็วของ Android Visual Device

# Welcome to Android Studio

ภาพที่ 3.3 ศึกษาหน้าเบื้องต้นของ Android Studio

**VSTITUTE** OV

Docs and How-To

Start a new Android Studio project

ut project from Version Contro

จากภาพที่ 3.3 จะประกอบไปด้วย

1.Recent Projects โปรเจกที่เคยเปิดบน Android Studio จะถูกแสดงบนนี้เพื่อให้ สามารถ เลือกเปิดได้ทันที

2. Quick Start แถบเมนูเริ่มต้นสำหรับ Android Studio ที่จะให้เลือกว่าจะทำอะไร บน Android Studio

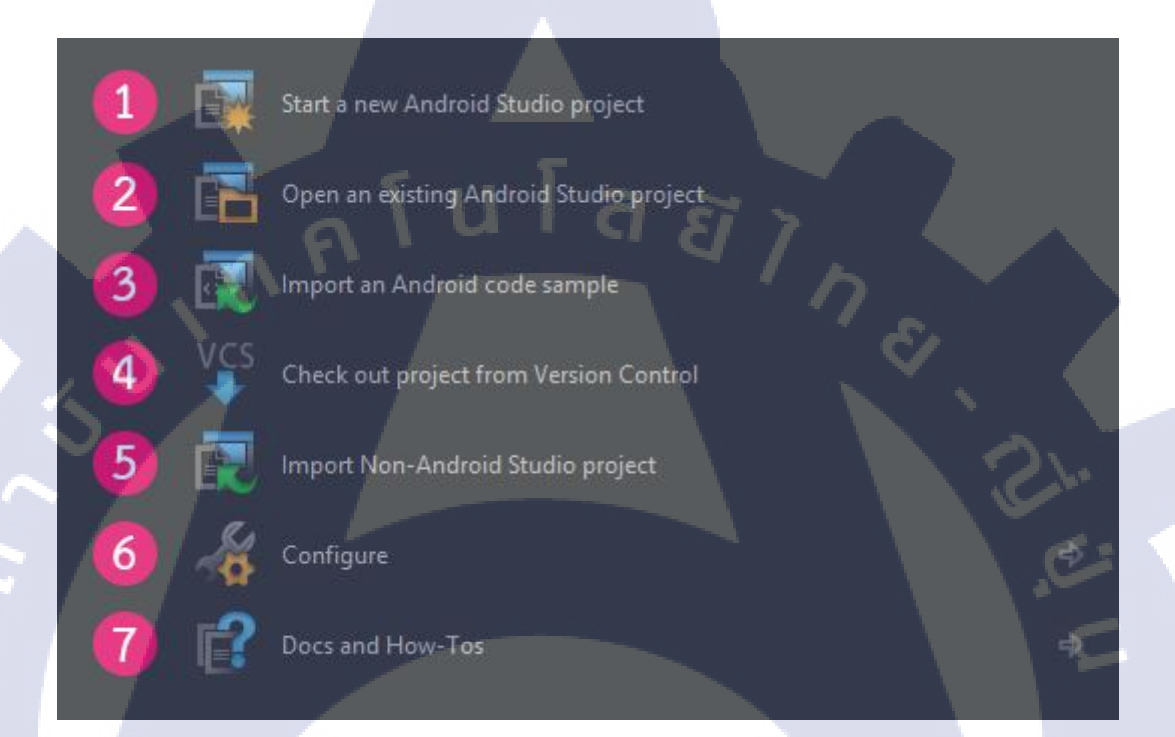

# ภาพที่ 3.4 ศึกษาหน้าเบื้องต้นของ Android Studio

จากภาพที่ 3.4 จะ<mark>ประก</mark>อบไปด้วย

- 1. Start a new An<mark>droid</mark> Studio Project สร้<mark>างโปรเจ</mark>คขึ้นม<mark>าใหม่</mark>
- Open an existing Android Studio project เปิดโปรแกรมที่มีอยู่แล้ว
- 3. Import an Android code sample คาวน์โหลคโค้คตัวอย่างของแอนครอยค์จาก GitHub

4. Check out project from Version Control คึงโปรเจคมาจาก Version Control โดยจะมีให้ เลือกว่าจะคึงจาก Version Control แบบไหน

5. Import Non-Android Studio project นำโปรเจกจาก Eclipse ADT เข้ามาใน Android

Studio

(

# 6. Configure การตั้งค่าต่างๆ

7. Docs and How-Tos เอกสารข้อมูลต่างๆสำหรับการใช้งานและให้เลือก Start a new

Android Studio Project

| New Project                                        |             |          |                 |
|----------------------------------------------------|-------------|----------|-----------------|
| Configure your new project                         |             |          |                 |
| Application name: My Application                   | - 5         |          |                 |
| Company Domain: akexorcist.com                     | S II a      |          |                 |
|                                                    |             | ain'     | Edit            |
| Project location: D:\Android_Developer\Workspace\M | Application | ē.       | , <u>a</u>      |
|                                                    |             | Previous | L Cancel Finish |

ภาพที่ 3.5 หน้าต่าง Configure your new project

## จากภาพที่ 3.5 จะต้องกำหนดค่าของโปรเจกที่จะสร้างดังต่อไปนี้

- Application Name : ชื่อแอพพลิเคชั่นที่จะสร้าง
- Company Domain : ชื่อโคเมนบริษัทของเรา ถ้าไม่มีก็เขียนต่างเป็นของตัวเอง เล่นๆก็ได้ ซึ่งการกำหนดค่าตรงนี้จะถูกนำไปกำหนดเป็น Package Name อีกที เช่น <mark>akex</mark>orcist.com
- Pack<mark>age N</mark>ame : จะอิ<mark>ง</mark>จาก Comp<mark>any</mark> Doma<mark>in แ</mark>ละ Application Name หรือจะ แก้ไขตามใจชอบก็ได้
- Project Location : Path ของโปรเจกที่จะสร้าง และให้เลือก Next

| New Project                               |                                                                                                    |           |
|-------------------------------------------|----------------------------------------------------------------------------------------------------|-----------|
| Select the form factors your app will i   | run on                                                                                                    |           |
| Different platforms require separate SDKs |                                                                                                    |           |
| M Phone and Tablet                        |                                                                                                    |           |
|                                           | API 15: Android 4.0.3 (IceCreamSandwich)                                                                                                    | -         |
|                                           | Lower API levels target more devices, but have fewer features available. By targeting API 15 and later, your app wi<br>run on approximately 87.9% of the devices that are active on the Google Play Store. Help me choose. |           |
| TV                                        |                                                                                                    |           |
|                                           | API 21: Android 5.0 (Lollipop)                                                                                                    |           |
| Wear                                      |                                                                                                    |           |
|                                           |                                                                                                    | <u> 1</u> |
| Glass (Not Installed)                     |                                                                                                    |           |
|                                           |                                                                                                    |           |
|                                           |                                                                                                    |           |
|                                           |                                                                                                    |           |
|                                           | Previous <u>N</u> ext                                                                                                    |           |

ภาพที่ 3.6 หน้าต่าง Select the form factors your app will run on

จากภาพที่ 3.6 เป็นการกำหนดว่าจะสร้างโปรเจกสำหรับอุปกรณ์อะไร โดยเลือกเป็น Phone and Tablet แล้วจะมีการกำหนดเวอร์ชันขั้นต่ำที่รองรับ (อุปกรณ์แอนดรอยค์ที่เวอร์ชันต่ำกว่าจะไม่ สามารถติดตั้งได้ แต่เวอร์ชันที่สูงกว่าจะสามารถติดตั้งใช้งานได้)แนะนำให้เลือกเวอร์ชันขั้นต่ำเป็น API 15 : Android 4.0.3 เนื่องจากเวอร์ชันที่ต่ำกว่านั้นมีค่อนข้างน้อยมากแล้ว และจะเห็นคำแนะนำ จาก Android Studio ว่าเวอร์ชันตั้งแต่ 4.0.3 ขึ้นไปในตลาดนั้นมีมากถึง 87.9% ของผู้ใช้ทั้งหมด (หมายความว่ามี 12.1% ที่ใช้เวอร์ชันต่ำกว่า) ทั้งนี้เพราะ API ใหม่ๆที่เพิ่มเข้ามาใน Android 4.0.3 ซึ่งจะช่วยให้เขียนแอพพลิ<mark>เกชั่น</mark>ได้ง่ายขึ้น และให้เลือก Next

G

STITUTE OV

| Choose options for your new file |                          |                          |     |               |        |
|----------------------------------|--------------------------|--------------------------|-----|---------------|--------|
|                                  |                          | vity with an action bar. |     |               |        |
| (                                |                          |                          |     |               |        |
|                                  |                          |                          |     |               |        |
|                                  |                          |                          |     |               |        |
|                                  |                          |                          |     |               |        |
|                                  | Menu Resource Name:      |                          |     |               |        |
| Blank Activity                   |                          |                          |     |               |        |
|                                  |                          |                          |     |               |        |
|                                  | The name of the activity | class to create          | a a |               |        |
|                                  |                          |                          |     | Previous Next | Cancel |

ภาพที่ 3.7 หน้าต่าง Choose options for your new file

# จากภาพที่ 3.7 เป็นการกำหนคชื่อไฟล์ มีดังนี้

- Activity Name : ชื่อไฟล์ .java สำหรับเขียนโค๊ดควบคุมการทำงาน Activity
- Layout Name : ชื่อไฟล์ .xml สำหรับออกแบบหน้าตาของแอพพลิเกชั่น
- Title : ชื่อหัวข้อที่จะแสดงในหน้าแรก
- Manu Resource Name : ชื่อไฟล์ .xml ที่ใช้สร้างเมนูย่อยใน Activity นั้นๆ

แล้วเลือกที่ Finish

10

Building 'MyApplication' Gradle project info

Gradle: Resolve dependencies ':app:\_debugCompile'

 Cancel

จากภาพที่ 3.8 เป็นขั้นตอนการสร้างโปรเจค จะใช้เวลานานหน่อย เพราะขั้นตอนนี้ก่อนข้าง ใช้เวลานาน รวมไปถึง Gradle ที่จะต้องโหลดไฟล์ใลบรารีต่างๆสำหรับโปรเจกที่สร้างขึ้น (โหลดแก่ ตอนแรก ถ้ากรั้งต่อไปสร้างแบบเดิมกีไม่ต้องโหลดใหม่)

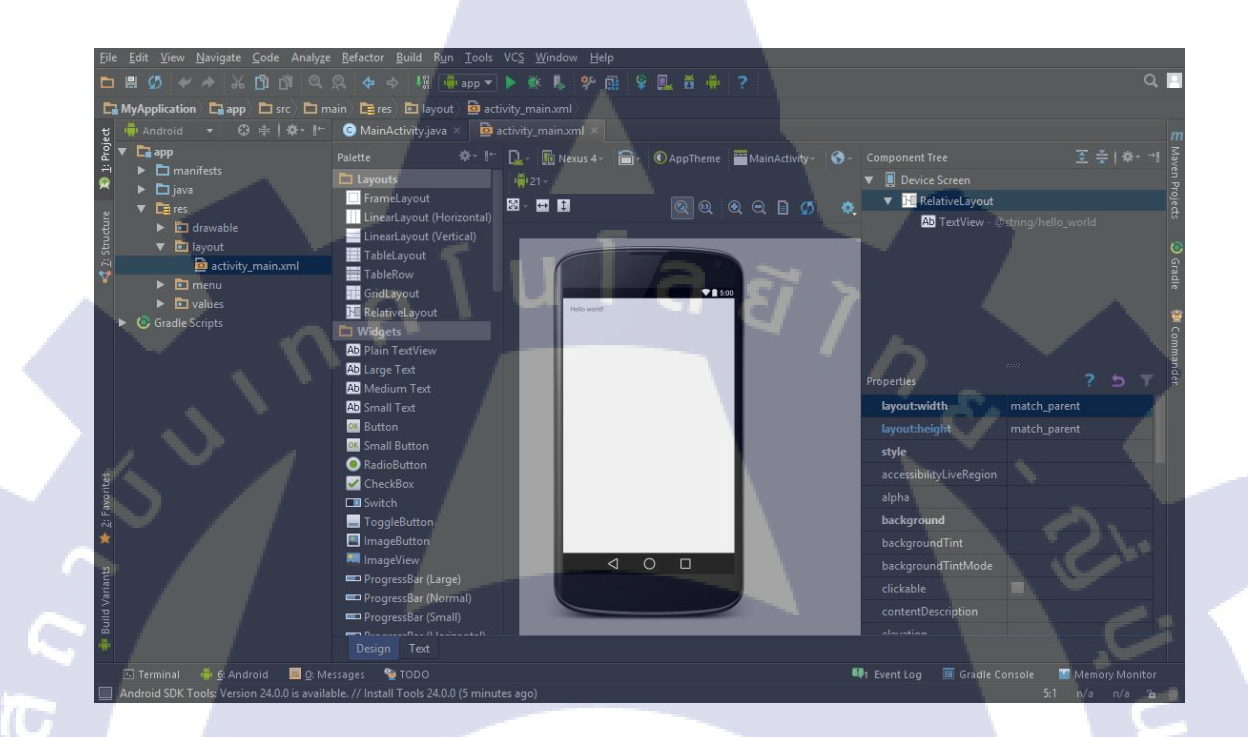

## ภาพที่ 3.9 หน้าต่างการออกแบบแอพพลิเคชั่น

จากภาพที่ 3.9 จะแสดงหน้าการออกแบบแอพพลิเคชั่นเป็นหน้าแรก เพื่อใช้ในการ ออกแบบหน้าตาขอ<mark>งแอพพลิเก</mark>ชั่นที<mark>่เราต้องการจะให้เป็น โดยจะมีโครงสร้างต่างๆให้เราเลือกใช้</mark> ในทางด้านซ้าย เช่น Layo<mark>uts ,W</mark>idgets เป็<mark>นต้น</mark>

STITUTE O

# 3.3.4 สร้างโครงงาน

#### 1. ออกแบบ Project

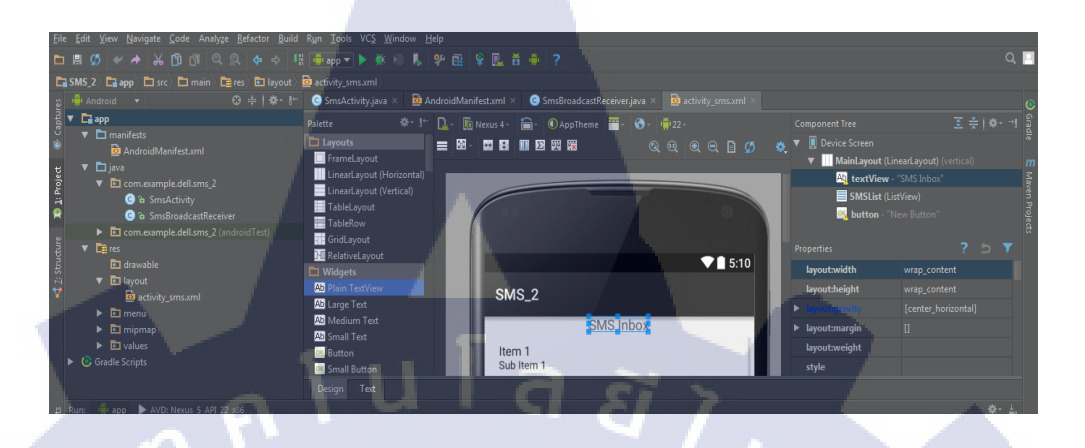

ภาพที่ 3.10 การออกแบบหน้าตาของแอพพลิเคชั่น

จากภาพที่ 3.10 ได้ทำการเพิ่มหัวข้อด้านบน โดยใช้ TextView และใส่ข้อความว่า SMS

#### Inbox

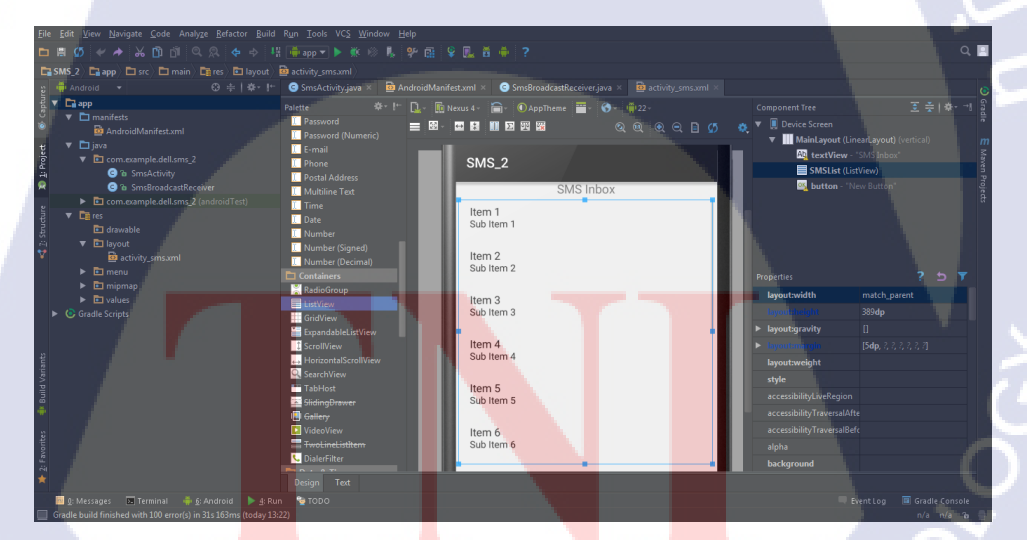

ภาพที่ 3.11 การออกแบบหน้าตาของแอพพลิเคชั่น

จากภาพที่ 3.11 ได้ทำการเพิ่มกล่องเพื่อแสดงข้อความ SMS โดยใช้ ListView

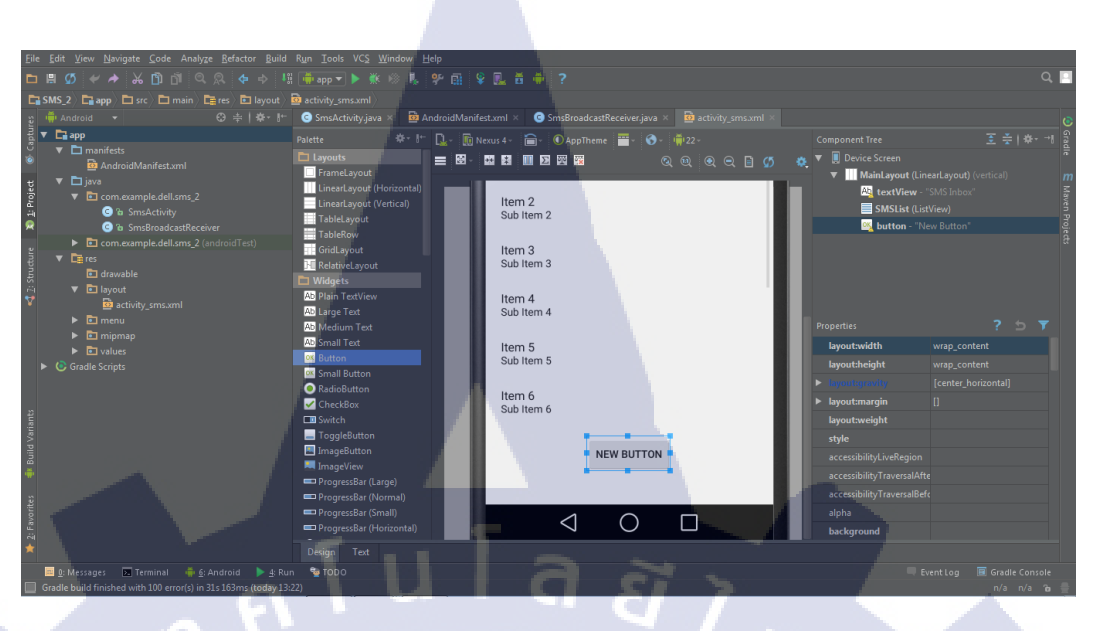

# ภาพที่ 3.12 การออกแบบหน้าตาของแอพพลิเคชั่น

จากภาพที่ 3.12 ได้ทำการเพิ่มปุ่มสำหรับการโทรออก เพื่อใช้ในการเติมเงินเข้าสู่ระบบให้กับ ซิมอื่นๆ โดยใช้ Button โดยตั้งชื่อปุ่มว่า Start

2. สร้างโครงงาน ออกแบบรูปร่างหน้าตาของ Application

T

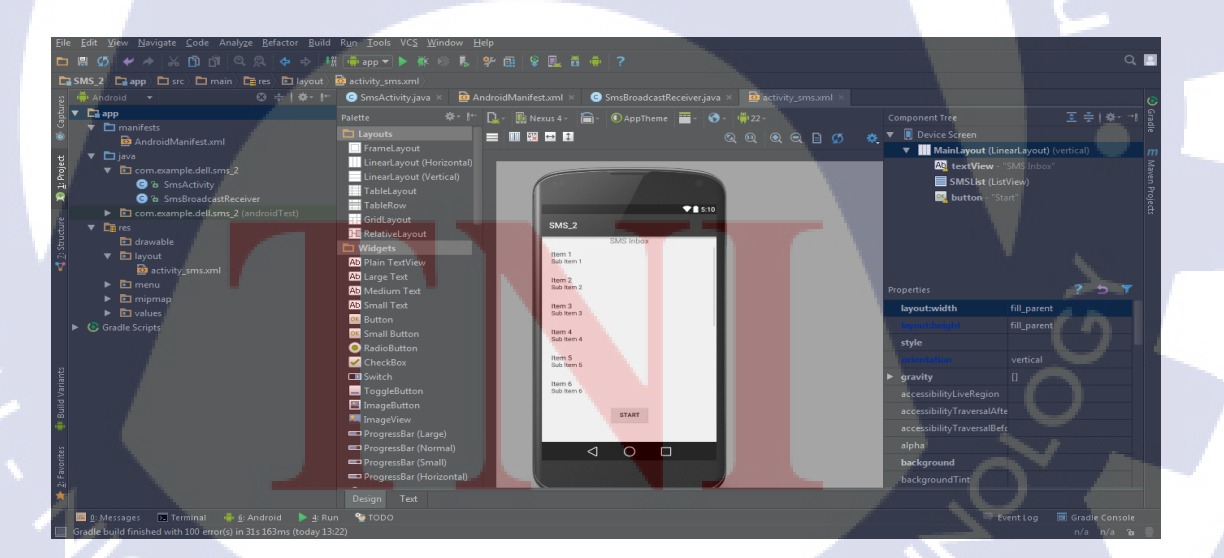

ภาพที่ 3.13 หน้าตาของแอพพลิเคชั่น (Activity\_sms.xml)

จากภาพที่ 3.13 เป็นหน้าตาของแอพพลิเคชั่น SMS\_2

#### 3. เขียนโปรแกรม

TC

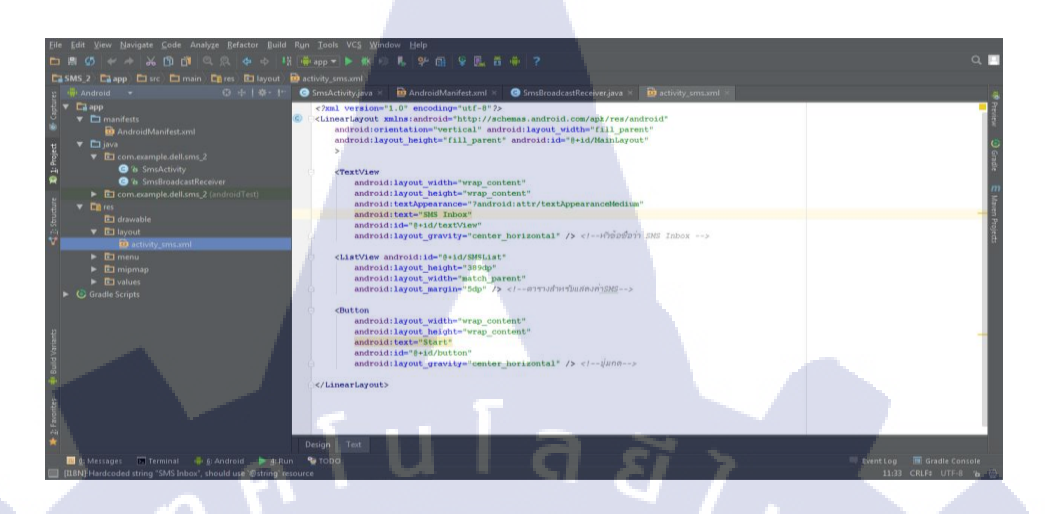

# ภาพที่ 3.14 โค้ดของหน้า Activity\_sms.xml

จากภาพที่ 3.14 เป็นโค้ค HTML ของหน้าตาของแอพพลิเคชั่น ประกอบไปค้วย เนื้อที่

ขนาด และการจัดวาง Layout ของ TextView, ListView และ Button

| Android T                                                                                                    | Lum<br>- 🖸 Smsårtnitvisva X 🔯 åndrnidManifest vol X 🖨 SmsBroadcastReceiveriava X 🔯 activity sms.vol. X                                                                                                    |                     |   |
|----------------------------------------------------------------------------------------------------|----------------------------------------------------------------------------------------------------|---------------------|---|
| <ul> <li>The separation of the second second s</li></ul> | <pre>channelshipsis @channelshipsis @channelsh</pre> | ) Grate E Maeen Pop |   |
| Conceample dellows 2 (index101Ex)     Cere complex     Conceample dellows 2 (index101Ex)     Di anyable     Di anyable     Cin menu     Cin menu     Cin men           | <pre>capplcation<br/>android:label:skp="tree"<br/>android:label:skp:?<br/>android:label:skp:?<br/>android:theme"stplc/AppTmem" &gt; &lt;1~"INDAUDAUDW&gt;<br/>cativity<br/>android:theme"stplc/AppTmem" &gt; &lt;1~"INDAUDAUDW&gt;<br/>cintent-filer5<br/>cation android:theme"android.intent.acion.H&amp;H*" /&gt;</pre>                                                                                                    |                     | 5 |
|                                                                                                    | <pre><category android:mame="android.intent.category.LAUNCEER"></category>                                                                                                    </pre>                                                                                                    | 2.8                 |   |
|                                                                                                    | <pre><td></td><td></td></pre>                                                                                                    |                     |   |

ภาพที่ 3.15 หน้า Android Manifest.xml

จากภาพที่ 3.15 ในหน้าของ AndroiudManifect.xml จะต้องกำหนด คุณสมบัติ หรือ ความสามารถต่างๆที่ต้องการใช้ในแอพพลิเคชั่น จะต้องนำมาประกาศไว้ในหน้านี้ โดยใน แอพพลิเคชั่นนี้มีการกำหนดไว้ 4 คุณสมบัติคือ

 <uses-permission android:name="android.permission.WRITE\_SMS" /> สำหรับการเขียน SMS

<uses-permission android:name="android.permission.READ\_SMS" /> สำหรับการอ่าน SMS

 3. <uses-permission android:name="android.permission.RECEIVE\_SMS" /> สำหรับการรับ SMS

 4. <uses-permission android:name="android.permission.CALL\_PHONE" /> สำหรับการโทร
 4. ทดสอบการทำงานของโครงงาน

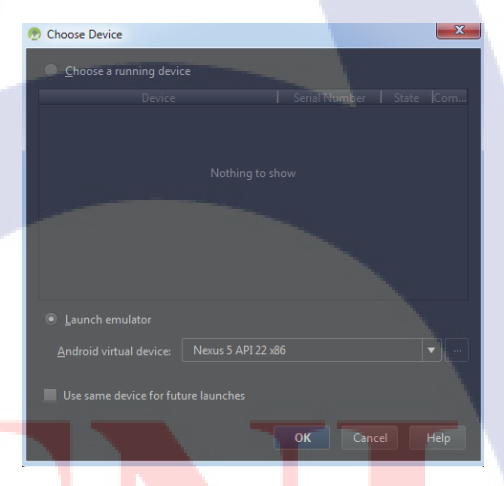

ภาพที่ <mark>3.16 ขั้นตอนกา</mark>รรันโปรแก</mark>รม

้จากภาพที่ 3.16 จ<mark>ะมีให้เ</mark>ลือกชนิด<mark>ขอ</mark>ง Android ในการแสดงการจำลองมือถือ แล้วเลือก OK

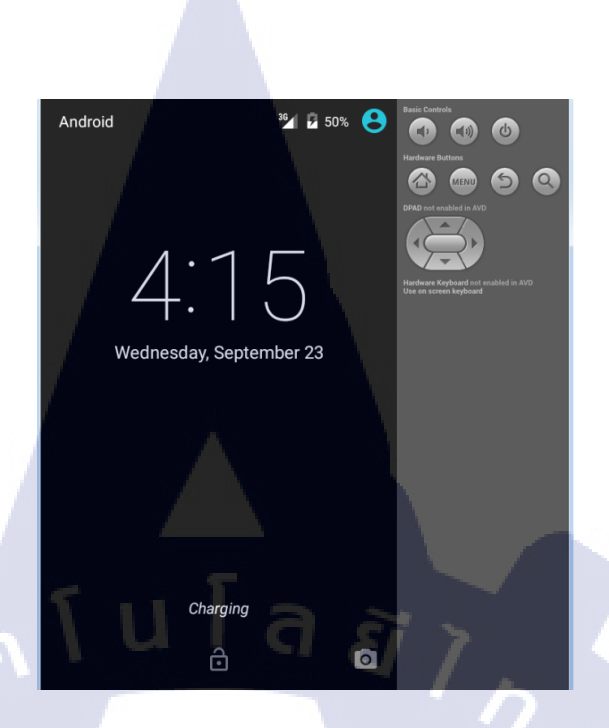

ภาพที่ 3.17 การจำลองหน้าตาของ Android (Emulator)

#### 3.3.5 ทดสอบการทำงานของ Application

(0)

ในการทดสอบการทำงานของ Application มีด้วยกัน 2 วิธี คือ ต่อเข้าโทรศัพท์ หรือ ใช้ โปรแกรมจำลองโทรศัพท์ของโปรแกรม ที่มีชื่อว่า Emulator โดยจะเป็นการจำลองการ ทำงานจริง ของโทรศัพท์ต่างๆ ประเภท Android โดยตรวจสอบว่า สามารถโทรออกเพื่อเติมเงินได้ จริงไหม สามารถรับค่า SMS แบบ Real Time ได้จริงหรือไม่

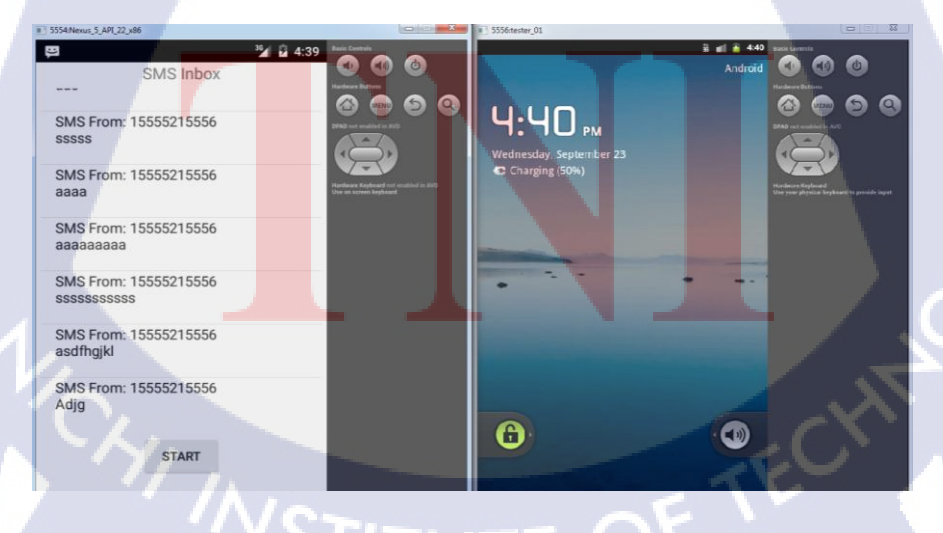

ภาพที่ **3.18** Emulators

# 3.3.6 แก้ไขส่วนต่างๆที่ไม่สมบูรณ์

ในการทำงานของแอพพลิเคชั่น อาจมีส่วนต่างๆที่ยังไม่สมบูรณ์ในการทำงานก็ต้องมีการ แก้ไขต่างๆ เช่น มี Delay ในการรับข้อความตอบกลับ SMS และการโทรออกที่ไม่สมบูรณ์ เป็นต้น

#### 3.3.7 ส่งมอบงาน

TC

จบการปรับปรุงแก้ไขแล้วนำเสนอพร้อมแสดงวิธีการใช้ต่างๆ เพื่อนำไปใช้กับซิมทรู

ุกุล โนโล ฮั7 ุง

# บทที่ 4

ผลการดำเนินงาน การวิเคราะห์และสรุปผลต่างๆ

# 4.1 ผลการดำเนินงาน

10

จากการทำโครงงานเมื่อรันโปรแกรมจะให้ผลลัพธ์ดังนี้

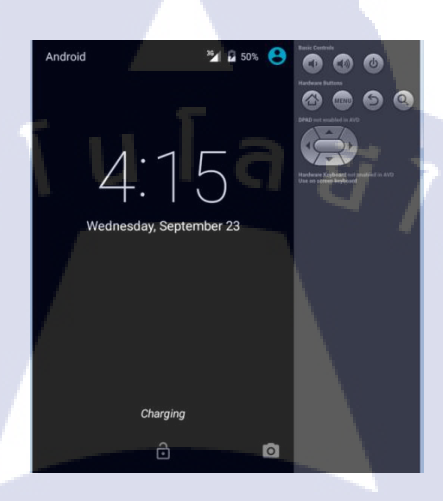

# ภาพที่ 4.1 การจำลองหน้าตาของ Android (Emulator)

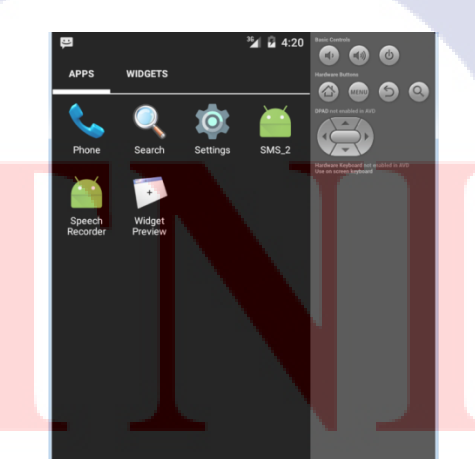

ภาพที่ 4.2 การจำลองหน้าตาของ Android (Emulator)

จากภาพที่ 4.2 ให้เลือกแอพพลิเคชั่น SMS\_2 เพื่อเข้าสู่หน้าแอพพลิเคชั่น

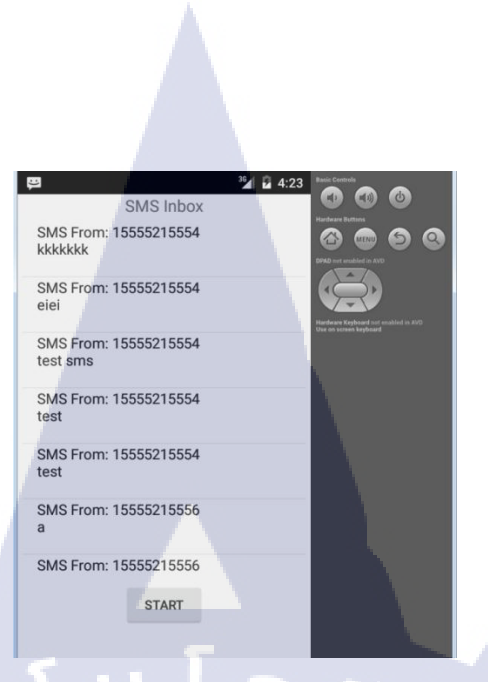

ภาพที่ 4.3 การจำลองหน้าตาของ Application (Emulator)

จากภาพที่ 4.3 เป็นหน้าตาของแอพพลิเคชั่น โดยมีกล่องรับข้อความ SMS และปุ่มสำหรับ

เติมเงิน

(0

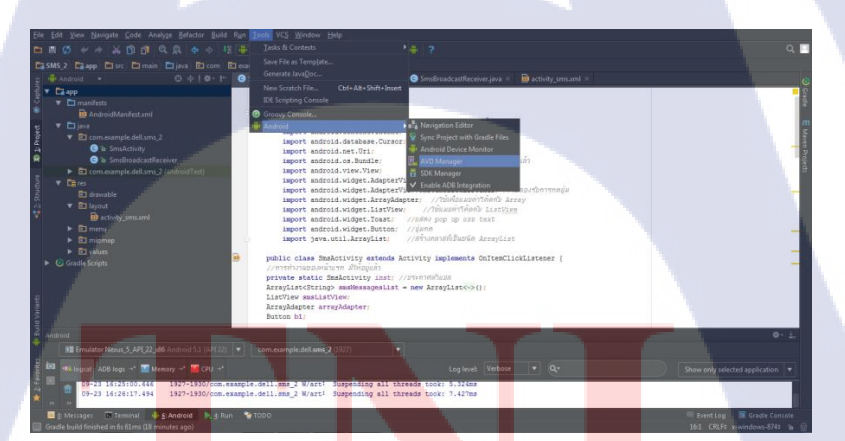

<mark>ภาพที่ 4.4</mark> เปิด<mark>ห</mark>น้า Emulator เพิ่มอีก 1 หน้า

จากภาพที่ 4.4 ในการทคลองรับค่า SMS และ ปุ่มโทรออกเพื่อเติมเงิน ต้องใช้ Emulator 2 ตัวในการทำงานร่วมกัน โดยเลือกที่ Tools -> Android -> AVD Manager เพื่อทำการเปิด Emulator เพิ่มอีก 1 ตัว

| Android | Virtual Device Manager              |     |  | <br> |  |
|---------|-------------------------------------|-----|--|------|--|
| 2       | Your Virtual Devi<br>Android Studio | ces |  |      |  |
|         |                                     |     |  |      |  |
|         |                                     |     |  |      |  |
|         |                                     |     |  |      |  |
|         |                                     |     |  |      |  |
|         |                                     |     |  |      |  |
|         |                                     |     |  |      |  |
|         | ate Virtual Device                  |     |  |      |  |

ภาพที่ 4.5 หน้าต่าง Your Virtual Devices

จากภาพที่ 4.5 ให้เลือก Version ของ Emulator ที่เราต้องการ แล้วคลิกที่ 🗖

10

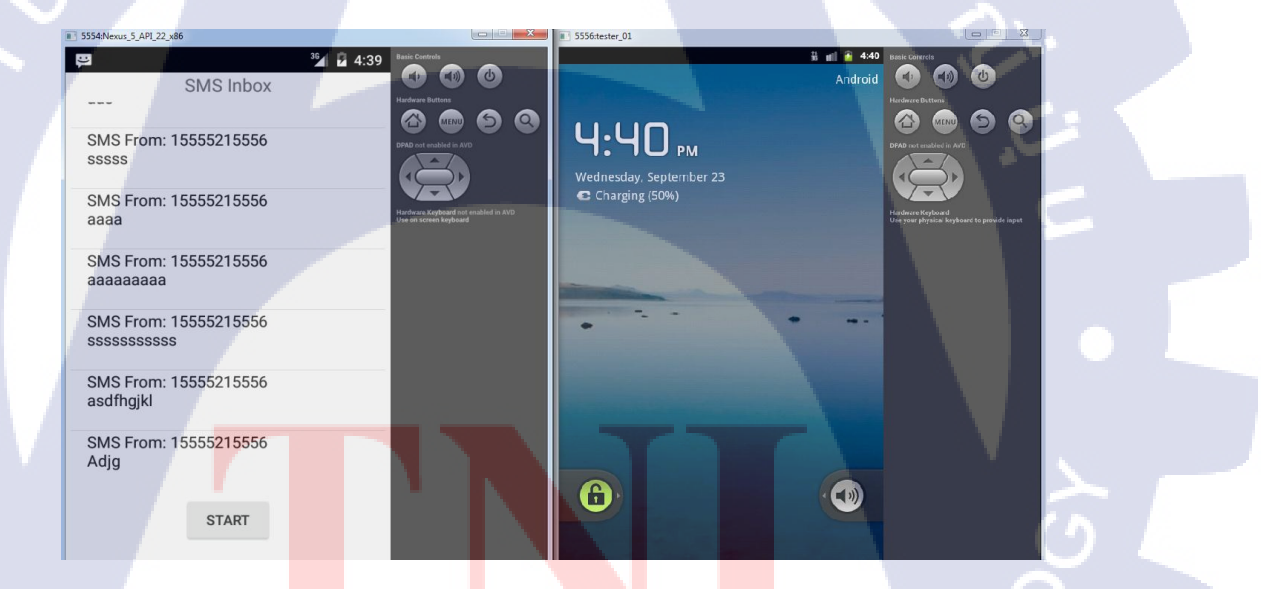

<mark>ภาพที่</mark> 4.6 Emulators

จากภาพที่ 4.6 Emulator จะมีเบอร์ของตัวเอง โดยคูได้จากแถบค้านซ้ายบนของหน้าต่าง นั้นๆ เช่น Emulator ค้านซ้ายเบอร์ 5554 และ Emulator ค้านขวาเบอร์ 5556

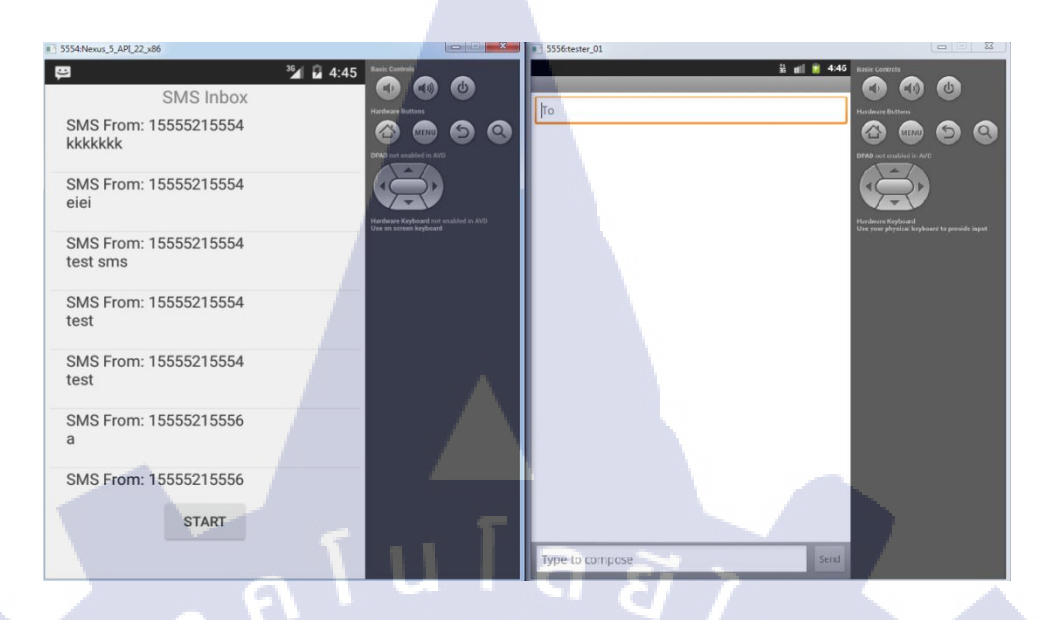

ภาพที่ 4.7 ทคสอบการทำงานของ Application

จากภาพที่ 4.7 ให้ Emulator 5556 เข้าไปที่หน้า Messaging เพื่อทำการทดสอบการรับ ข้อความตอบกลับ โดยส่งข้อความเข้าไปที่ Emulator 5554

( )

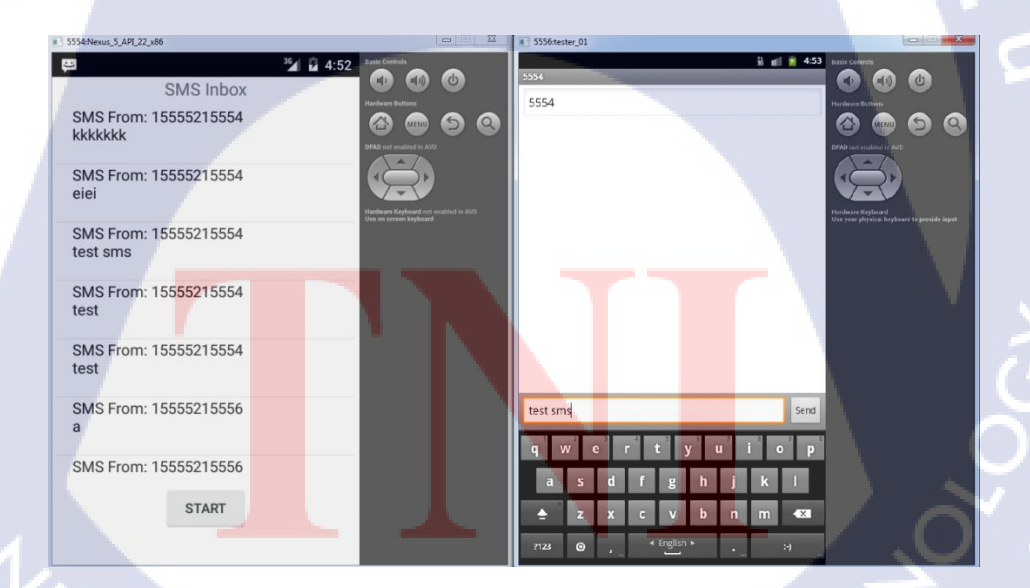

ภาพที่ 4.8 ทคสอบการทำงานของ Application

จากภาพที่ 4.8 ส่งข้อความให้กับ Emulator 5554 โดยมีข้อความว่า test sms

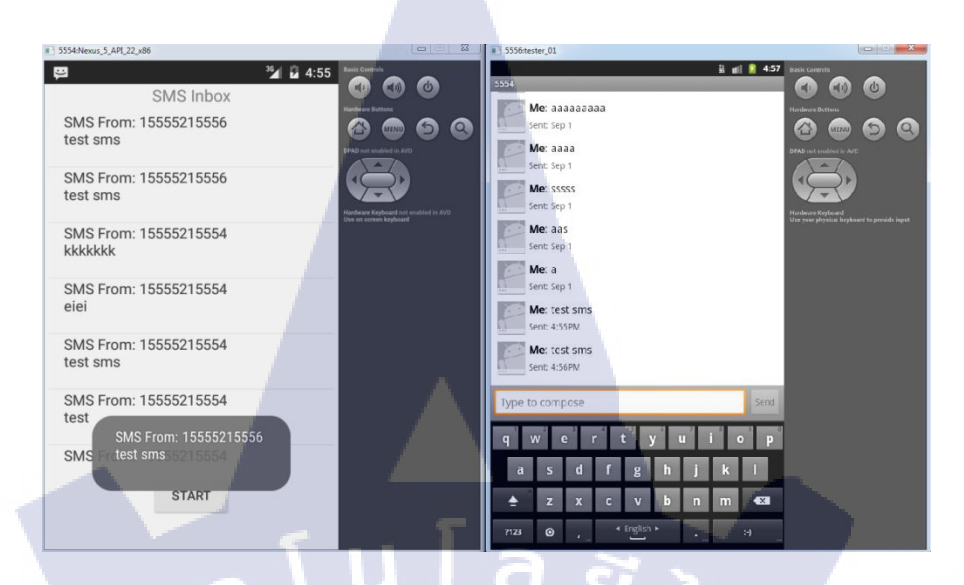

## ภาพที่ 4.9 ทคสอบการทำงานของ Application

จากภาพที่ 4.9 เมื่อส่งข้อความแล้ว Emulator 5554 จะแสดงข้อความล่าสุดที่ด้านบนสุด ของ Application และจะแสดง Pop up ข้อความขึ้นมาประมาณ 2 วินาที

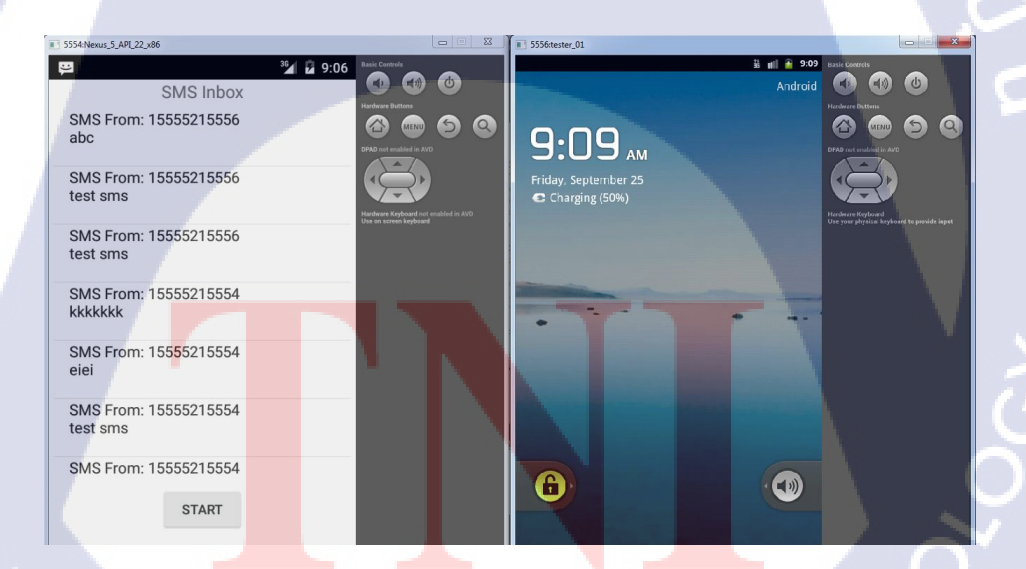

ภาพที่ 4.10 ทคสอบการทำงานของ Application

จากภาพที่ 4.10 ทคสอบระบบการโทรออกเพื่อเติมเงินให้กับซิม โคยคลิกที่ปุ่ม START

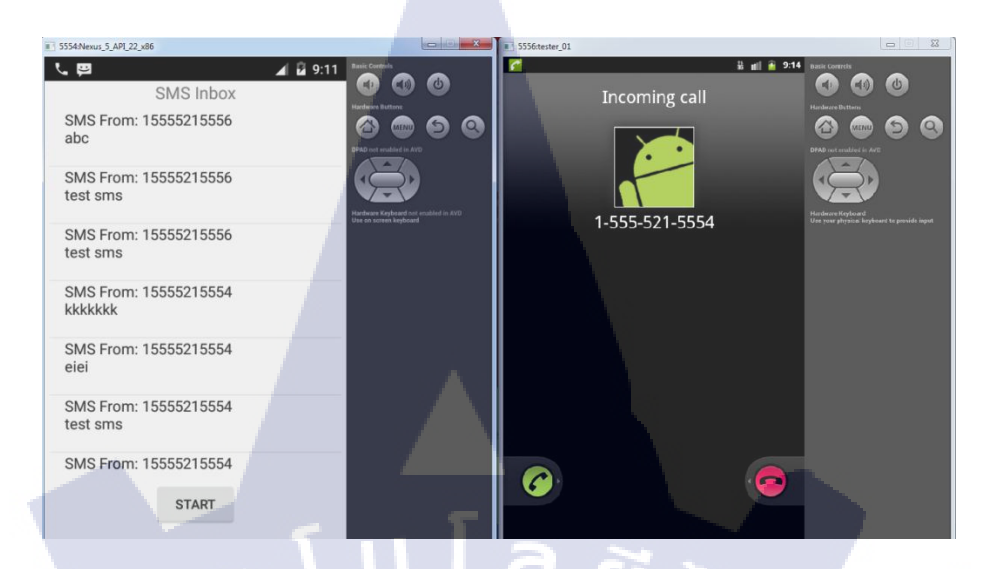

#### ภาพที่ 4.11 ทคสอบการทำงานของ Application

จากภาพที่ 4.11 จะสังเกตได้ว่ามีสายโทรเข้า Emulator 5556 จาก Emulator 5554 แสดงว่า การทำงานของ Application สมบูรณ์

## 4.2 ผลการวิเคราะห์ข้อมูล

โครงงานที่ได้รับมอบหมาย ในช่วงเดือนที่สองเป็นไปอย่างล่าช้า เนื่องจากจำเป็นต้อง ปรับตัวให้เข้ากับสภาพแวคล้อมและการทำงานซึ่งงานที่ได้รับมอบหมายนั้นไม่ตรงกับที่เรียนมา นอกจากนั้นยังต้องเรียนรู้เพิ่มเติมอีกมาก โครงงานที่ได้รับมอบหมายคืบหน้ามากขึ้นในเดือนที่สาม และสี่ตามลำดับของการปฏิบัติการฝึกงาน สิ่งที่เรียนรู้ใหม่มาประยุกต์เข้ากับโครงงานได้ แต่ทั้งนี้ยัง พบปัญหาในการทำงานด้านเทคนิคของการรับส่งข้อมูล จึงทำให้การทำงานไม่เป็นไปตามเวลาที่ กำหนด

# 4.3 วิเคราะห์และวิจารณ์ข้อมูลโดยเปรียบเทียบผลที่ได้รับกับวัตถุประสงค์และ จุดมุ่งหมายการปฏิบัติงานหรือการจัดทำโครงงาน

- ได้เรียนรู้สิ่งที่ไม่เคยได้รับในการเรียนการสอน
- ได้เรียนรู้เทคนิกในการทำงานตลอดจนวิธีและความเชี่ยวชาญในด้านสาขาเทคโนโลยี สารสนเทศ
- 3) ได้เรียนรู้การทำงานร่วมกับคนอื่นๆตลอดจนพบเจอบุคคลต่างๆ

# บทที่ 5 บทสรุปและข้อเสนอแนะ

## 5.1 สรุปผลการดำเนินโครงงาน

ในอดีตที่ผ่านมาทางบริษัท อีสท์อินโนเวชั่น จำกัด ได้มีการใช้ซิม 2G ของทาง AIS เป็น ระบบรายเดือน โดยใกล้จะหมดสัมปทานจึงได้มีการทดลองใช้ซิม 3G ของเครือข่ายทรูแทนของเดิม เพื่อการพัฒนาที่ดีขึ้น ทั้งในด้านความรวดเร็วในการรับส่งสัญญานต่างๆและในด้านความเสถียรใน การรับส่งสัญญานจากจุดต่างๆทั่วประเทศ ซึ่งซิมต่างๆนี้จะถูกติดอยู่ในกล่อง GPS Tracking ภายใน ตัวรถ โดยจะต้องมีการเสียค่าบริการรายเดือนต่างๆซึ่งเป็นค่าสัญญานให้กับทางเจ้าของค่าย จึง จำเป็นต้องใช้โทรศัพท์เครื่องอื่นในการเติมเงินให้กับซิมต่างๆที่อยู่ในรถของลูกค้าโดยในอนาคต อาจจะมีการเปลี่ยนมาใช้ซิมแบบเติมเงินมากขึ้นและหากเราเติมเงินให้กับซิมมือถือทีละซิมอาจทำ ให้เกิดความล่าช้าและขาดตกบกพร่องได้เนื่องจากมีจำนวนซิมเพิ่มมากขึ้นในอนาคต

ดังนั้นโครงงานสหกิจนี้นำเสนอระบบเติมเงินโทรศัพท์แบบอัตโนมัติและมีกล่องข้อความ รับ SMS ตอบกลับเพื่อแสดงการยืนยันว่าได้เติมเงินให้กับเบอร์นั้นๆไปแล้วและเพื่อให้รวดเร็วใน การเติมเงินให้กับหลายๆเบอร์ได้ในเวลาเดียว

จากการคำเนินงานมีความประสบความสำเร็จ ผลงานมีความพึงพอใจ สามารถศึกษาการ เขียนแอนครอยค์แอพพลิเคชั้นต่างๆ และได้อาศัยหลักการและทฤษฎีที่ได้ศึกษาในห้องเรียนมา ประยุกต์ให้ สามารถแก้ไขปัญหาระหว่างการทำโครงงานได้

## 5.1.1 ปัญหา

 1.ระบบนี้จำเป็นต้องใช้ใน Android เท่านั้นยังไม่กรอบกลุมถึง IOS
 2.ในการแสดงผลตัวEmulator จำเป็นต้องใช้การประมวลผลที่เหมาะสมของ ระบบปฏิบัติการ ไม่เช่นนั้นจะช้าหรือไม่อาจแสดงผลได้

## 5.2 แนวทางการแก้ใขปัญหา

1.ต้องเตรียมพร้อมถึงอุปกรณ์ในการที่จะรองรับการทำงานของระบบปฏิบัติการ แอนครอย แอพพลิเคชัน

2.ลคสเปคของตัว Emulator ที่จะใช้ในการรันผลลัพธ์ของแอพพลิเคชัน

## 5.3 ข้อเสนอแนะจากการดำเนินงาน

TC

โครงงานสหกิจศึกษานี้นำเสนอ การออกแบบระบบเติมเงินอัตโนมัติผ่านระบบปฏิบัติการ แอนค์ครอย์แอพพลิเคชั่นกรณีศึกษา บริษัท อีสท์อินโนเวชั่น จำกัค เป็นระบบที่ช่วยในการเติมเงิน ให้กับซิมมือถือต่างๆในระบบเติมเงินโดยอัตโนมัติ ซึ่งมีการติคตั้งซิมต่างๆนี้เข้าไปในตัวกล่อง GPS ตามรถยนต์ที่นำมาติคตั้ง โดยบริษัทได้เปลี่ยนมาใช้ซิมเติมเงิน จากเดิมใช้ซิมแบบรายเคือน หากเรา ทำการเติมเงินให้กับซิมต่างๆทีละเบอร์ๆจะทำให้เกิดความล่าช้าต่อการเติมเงินเป็นอย่างมาก ปัญหา เหล่านี้จึงเป็นที่มาของโครงการสหกิจศึกษานี้

> กุคโนโลฮั77 จ

> > STITUTE OF